#### **Contexte :**

L'entreprise MOOPRE, en constante évolution, a récemment pris la décision d'embaucher 10 nouvelles personnes. Pour accompagner cette croissance, la société a souhaité mettre en place un annuaire d'utilisateurs et d'ordinateurs. Afin de répondre à cette demande, MOOPRE a choisi de mettre en place deux serveurs Windows 2022.

Cependant, soucieuse de garantir une continuité de service optimale, MOOPRE a également pris la décision de mettre en place un serveur primaire et un serveur secondaire. Cette configuration permettra d'éviter les arrêts de connexion, en assurant une redondance en cas de panne du serveur principal. Ainsi, le serveur secondaire prendra automatiquement le relais si le premier rencontre un problème.

Cette stratégie permettra à MOOPRE de garantir une disponibilité maximale de son annuaire d'utilisateurs et d'ordinateurs, assurant ainsi une continuité de service sans faille pour ses collaborateurs et clients. Grâce à ces améliorations, MOOPRE pourra continuer de croître et d'innover en toute sérénité.Equipements utilisés :

#### **Solution :**

Afin de répondre à la demande de mon client, qui souhaitait mettre en place une infrastructure informatique robuste et fiable, j'ai pris la décision de mettre en place deux serveurs et un certain nombre de services pour garantir une continuité de service optimale.

Pour commencer, j'ai mis en place un serveur Active Directory Contrôleur de domaine principal. Cela permettra de centraliser la gestion des utilisateurs et des ordinateurs au sein de l'entreprise, en facilitant l'attribution de droits et de permissions à chaque utilisateur.

Ensuite, j'ai mis en place un serveur AD secondaire pour assurer une redondance en cas de panne du serveur principal. Cette stratégie permettra de garantir une disponibilité maximale des services, en assurant une continuité de service sans faille pour les utilisateurs.

Pour garantir une distribution d'adresses IP optimale au sein de l'entreprise, j'ai également intégré le DHCP et son failover. Cette solution permettra de garantir une disponibilité constante du service DHCP, en assurant une redondance en cas de panne.

Enfin, j'ai mis en place un serveur DNS et son serveur secondaire pour permettre une résolution de noms efficace au sein de l'entreprise. Cette solution permettra de garantir une résolution de noms rapide et fiable, en cas de panne du serveur principal.

Dans l'ensemble, cette solution permettra à mon client de disposer d'une infrastructure informatique performante et fiable, capable de répondre aux besoins de son entreprise en toute circonstance. Grâce à ces améliorations, il pourra continuer à se développer en toute sérénité.

### A. Configuration réseaux des 3 machines virtuelles

- CD1
  - o IP Fixe : 192.168.130.100/24
  - Gateway : 192.168.130.2
  - DNS 1 : 127.0.0.1
  - $\circ$  DNS 2 : 192.168.130.100
- CD2
  - o IP Fixe : 192.168.130.102/24
  - Gateway : 192.168.130.2
  - o DNS 1 : 192.168.130.100
  - o DNS 2 : 127.0.0.1
- W10-Client
  - IP : dynamique
  - o Gateway : 192.168.130.2
  - o DNS 1 : 192.168.130.101
  - $\circ$  DNS 2 : 192.168.130.102

### I. Etape 1 : Changement des IPs + hostname du premier serveur CD1

- Paramètres Réseaux :
  - o IP Fixe : 192.168.130.100/24
  - o Gateway : 192.168.130.2
  - o DNS1:127.0.0.1
  - DNS2 : 1.1.1.1

Dans un premier temps, nous allons procéder au changement du hostname de notre premier serveur (CD1), afin que celui-ci est une nomenclature convenable : Cliquez sur « nom de l'ordinateur », puis sur « change », puis modifier le nom de la machine.

| Server Manager |                            |                                     |                                                     |                                              |                   |                  |                                                                                                    | - 0                           |
|----------------|----------------------------|-------------------------------------|-----------------------------------------------------|----------------------------------------------|-------------------|------------------|----------------------------------------------------------------------------------------------------|-------------------------------|
| €⊙• Server Ma  | anager • Local Se          | rver                                |                                                     |                                              |                   |                  | • @ I                                                                                                    | Manage Tools View He          |
|                | PROPERTIES                 |                                     | System Properties                                   |                                              | ×                 |                  |                                                                                                    |                               |
| Dashboard      | For WIN-GF4F252A8QC        | )                                   | Computer Name Hardw                                 | vare Advanced Remote                         |                   | <u> </u>         | Connuter Name/Domain Changes                                                                                    | TASICS ¥                      |
| Local Server   | Computer name<br>Workgroup | WIN-GF4F252A8QD<br>WORKGROUP        | Windows us<br>on the netwo<br>Computer description: | es the following information to ider<br>ark. | tty your computer | s<br>ates        | You can change the name and the membership of this<br>computer. Changes night affect access to network resour   | CHI.                          |
|                |                            |                                     |                                                     | "Accounting Server".                         | server or         |                  | Computer name:                                                                                                  |                               |
|                | Windows Defender Firewall  | Public On<br>Exclusion              | Full computer name:                                 | WIN-GF4F252A8QD                              |                   | intvirus<br>fire | DC1                                                                                                    |                               |
|                | Remote Desktop             | Enabled                             | Workgroup:                                          | WORKSROUP                                    |                   | Configure        | Full computer name:                                                                                             |                               |
|                | NIC Tearring               | Disabled                            | To rename this comput                               | er or change its domain or                   | Channe            |                  | 0.1                                                                                                    |                               |
|                | Ethernet0                  | 192.168.130.100, IPv6 enabled       | workgroup, citck Charg                              | pe.                                          | unange            |                  | Hore.                                                                                                    |                               |
|                |                            |                                     |                                                     |                                              |                   |                  | Member of                                                                                                    |                               |
|                |                            |                                     |                                                     |                                              |                   |                  | O Doman:                                                                                                    |                               |
|                | Operating system version   | Microsoft Windows Server 2019 Data  |                                                     |                                              |                   |                  | (The second second second second second second second second second second second second second second second s | re(TM) i5-8350U CPU @ 1.70GHz |
|                | Hardware information       | VMware, Inc. VMware7,1              |                                                     |                                              |                   | 0.0              | Workstonip                                                                                                    |                               |
|                |                            |                                     |                                                     |                                              |                   |                  | Tomoroo                                                                                                    | -                             |
|                |                            |                                     |                                                     |                                              |                   |                  | OK Caro                                                                                                    |                               |
|                |                            |                                     |                                                     |                                              |                   |                  |                                                                                                    |                               |
|                | EVENTS                     |                                     |                                                     | OK Cano                                      | el Apply          |                  |                                                                                                    |                               |
|                | All events   11 total      |                                     |                                                     |                                              |                   |                  |                                                                                                    | TASKS 🔻                       |
|                | Filter                     |                                     |                                                     |                                              |                   |                  |                                                                                                    |                               |
|                |                            |                                     |                                                     |                                              |                   |                  |                                                                                                    |                               |
|                | Server Name ID S           | Severity Source                     | Log Date                                            | e and Time                                   |                   |                  |                                                                                                    |                               |
|                | WIN-GF4F252A8QO 8198 8     | inor Microsoft-Windows-Security-Si  | P Application 01/0                                  | 04:71:E1 12:02/70                            |                   |                  |                                                                                                    | ~                             |
|                | WIN-GF4F25248QO 8198 8     | inor Microsoft-Windows-Security-Si  | P Application 01/0                                  | 7/2021 13:16:53                              |                   |                  |                                                                                                    |                               |
|                | WIN-GF4F25248Q0 134 V      | Naming Microsoft-Windows-Time-Servi | ce System 01/0                                      | 7/2021 13/16/44                              |                   |                  |                                                                                                    |                               |
|                | WIN-GF4F252A8Q0 4879 V     | Naming Microsoft-Windows-MSDTC Cli  | ent 2 Application 01/0                              | 7/2021 13/09/14                              |                   |                  |                                                                                                    |                               |
|                | WIN-GF4F252A8Q0 4991 8     | irror Microsoft-Windows-Complus     | Application 01/0                                    | 7/2021 13:09:14                              |                   |                  |                                                                                                    |                               |
|                | WIN-GF4F252A8QO 1000 E     | mor Application Error               | Application 01/0                                    | 7/2021 13:09:05                              |                   |                  |                                                                                                    |                               |
|                | WIN-GF4F252A800 4440 V     | Namina Microsoft-Windows-Complus    | Application 01/0                                    | 7/2021 13:09:05                              |                   |                  |                                                                                                    | v                             |
|                |                            |                                     |                                                     |                                              |                   |                  |                                                                                                    |                               |
|                | SERVICES                   |                                     |                                                     |                                              |                   |                  |                                                                                                    |                               |
|                | All services LADE total    |                                     |                                                     |                                              |                   |                  |                                                                                                    | 14585 *                       |

Le serveur va redémarrer suite au changement du hostname.

# II. Etape 2 : Configuration du rôle ADDS (Active Directory Domain Service) depuis CD1

Depuis le menu « Server Manager », Cliquez sur « Manage » puis « Add roles and features »

Passer les 3 premières étapes en cliquant sur « Suivant » (étapes futiles)

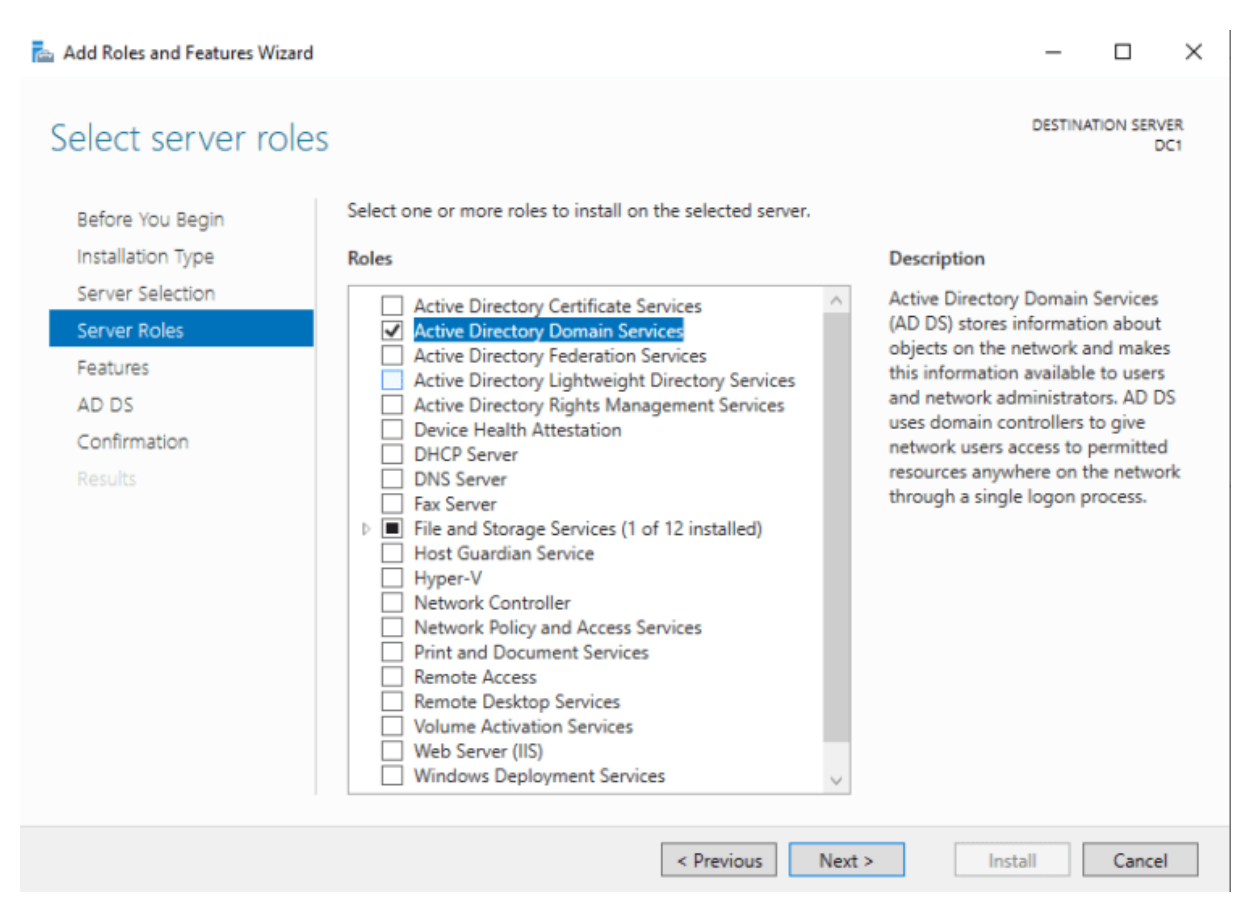

#### Pour cette fenêtre laissez les options par défaut.

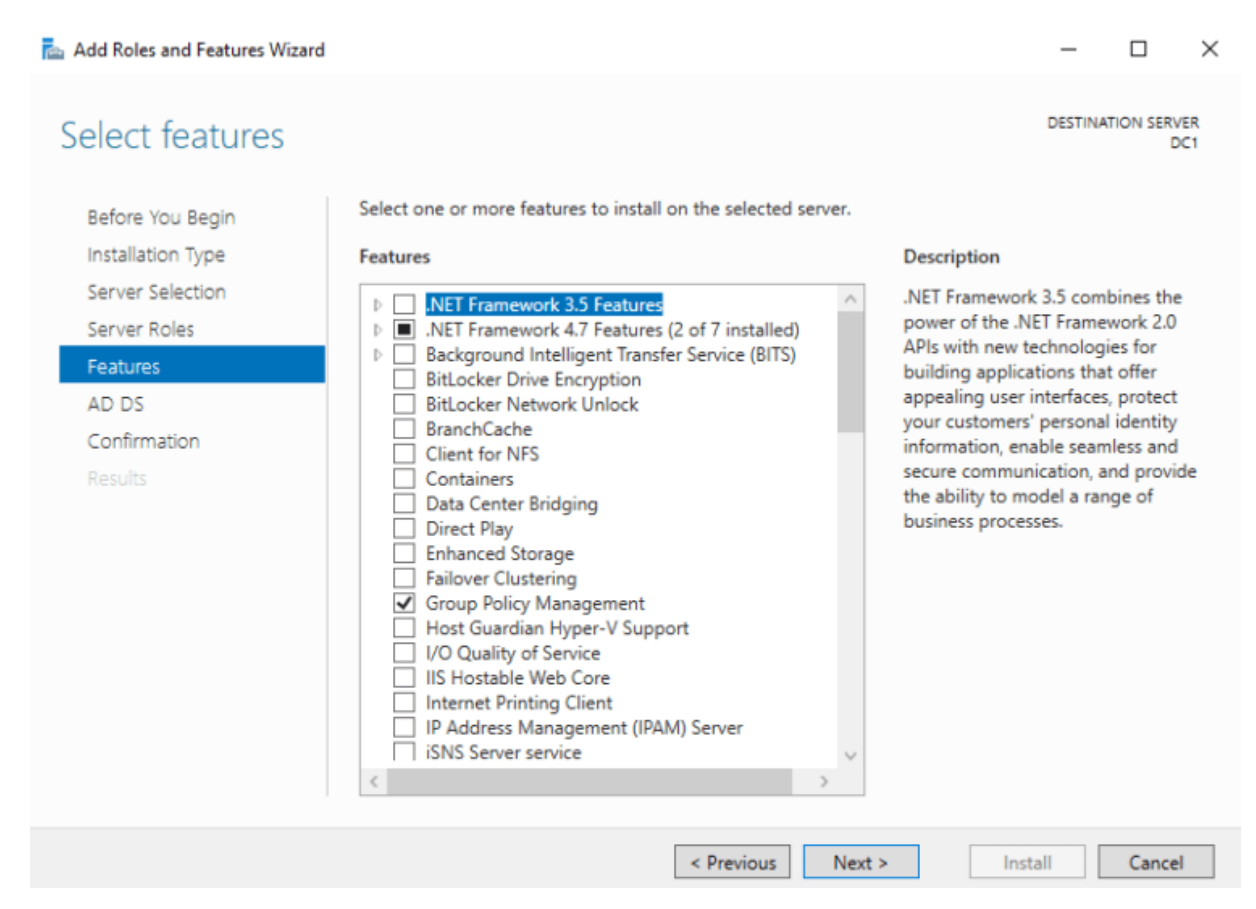

#### Pour cette fenêtre laissez les options par défaut.

ᡖ Add Roles and Features Wizard

| Active Directory                                                          | Domain Services DCaligds.local                                                                                                    |
|---------------------------------------------------------------------------|----------------------------------------------------------------------------------------------------|
| Before You Begin<br>Installation Type<br>Server Selection<br>Server Roles | Active Directory Domain Services (AD DS) stores information about users, computers, and other devices<br>on the network. AD DS helps administrators securely manage this information and facilitates resource<br>sharing and collaboration between users.<br>Things to note:<br>• To help ensure that users can still log on to the network in the case of a server outage, install a |
| Features                                                                  | minimum of two domain controllers for a domain.                                                                                                    |
| AD DS                                                                     | AD DS requires a DNS server to be installed on the network. If you do not have a DNS server                                                                                                    |
| Confirmation                                                              | installed, you will be prompted to install the DNS Server role on this machine.                                                                                                    |
|                                                                           | Azure Active Directory, a separate online service, can provide simplified identity and<br>access management, security reporting, single sign-on to cloud and on-premises web<br>apps.<br>Learn more about Azure Active Directory<br>Configure Office 365 with Azure Active Directory Connect                                                                                          |
|                                                                           | < Previous Next > Install Cancel                                                                                                    |

Cochez l'option « **Restart the destination server** … » car l'acquisition du rôle ADDS nécessite que le serveur redémarre, afin de finaliser la configuration de celui-ci.

Cliquez ensuite sur « Install »

\_

| Confirm installa  | tion selections destination server dc1                                                                                                    |
|-------------------|----------------------------------------------------------------------------------------------------|
| Before You Begin  | To install the following roles, role services, or features on selected server, click Install.                                               |
| Installation Type | Restart the destination server automatically if required                                                                                    |
| Server Selection  | Optional features (such as administration tools) might be displayed on this page because they have                                          |
| Server Roles      | been selected automatically. If you do not want to install these optional features, click Previous to clear<br>their check hoves            |
| Features          | then check boxes                                                                                                    |
| AD DS             | Active Directory Domain Services                                                                                                    |
| Confirmation      | Group Policy Management                                                                                                    |
| Results           | Remote Server Administration Tools<br>Role Administration Tools<br>AD DS and AD LDS Tools<br>Active Directory module for Windows PowerShell |
|                   | AD DS Tools<br>Active Directory Administrative Center                                                                                       |
|                   | AD DS Snap-Ins and Command-Line Tools                                                                                                    |
|                   | Export configuration settings<br>Specify an alternate source path                                                                           |
|                   | < Previous Next > Install Cancel                                                                                                    |

– 🗆 🗙

Dès lors que l'installation est finie, il faut « **Promouvoir ce serveur en tant que contrôleur de domaine**« , cliquez donc sur cette option.

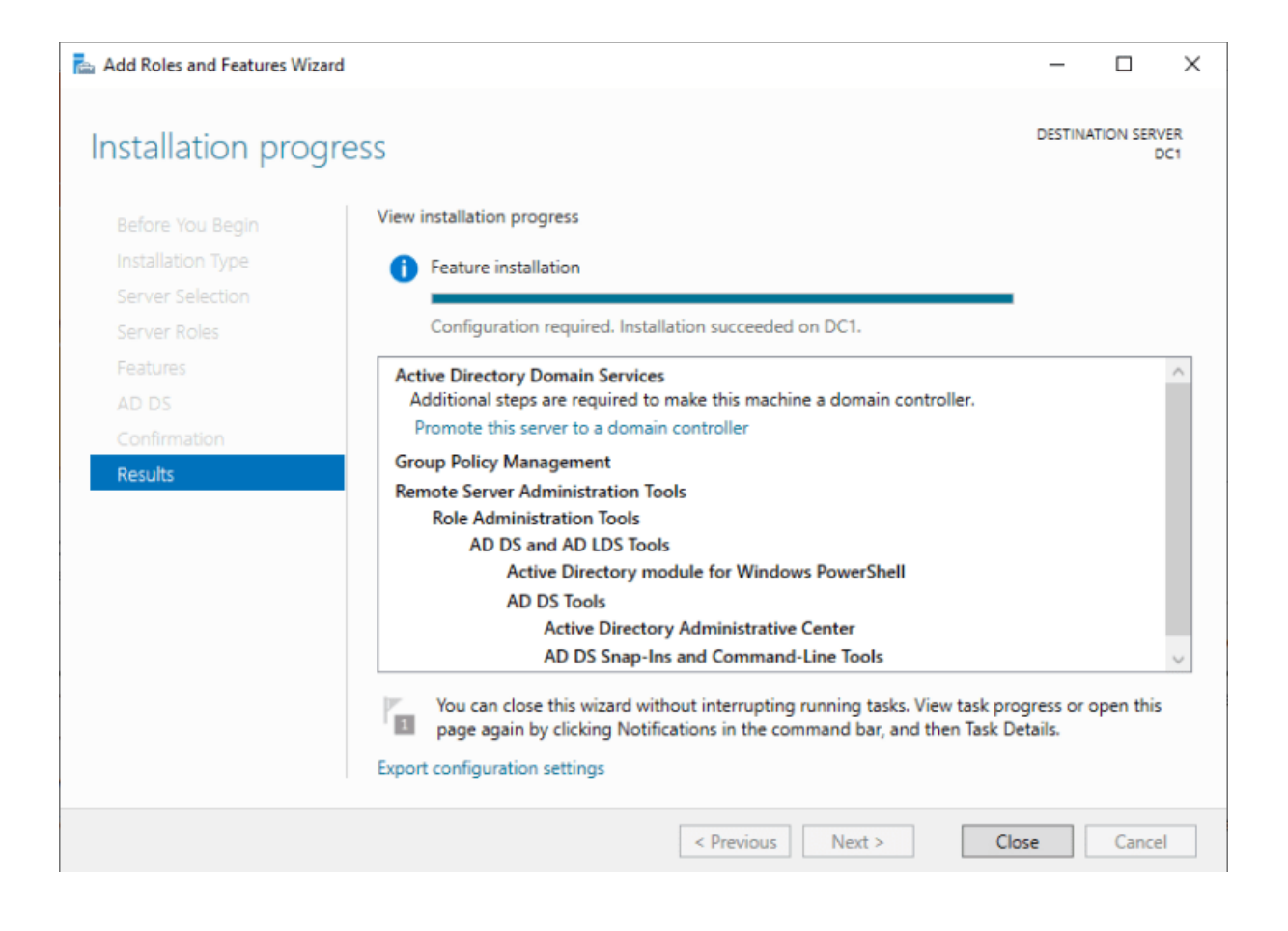

## III. Etape 3 : Configuration du rôle DNS (Domaine Name Server) depuis CD1

| Server Ever + 1 - Trimine Horizonation                     |                                                            |                                          |
|------------------------------------------------------------|------------------------------------------------------------|------------------------------------------|
| File Edit View VM Tabs Help   📙 +   🛱   💬 😃                |                                                            |                                          |
| ibrary × 🕞 Home × 🕞 Server 2022 #                          | 1 ×                                                        |                                          |
| 7 Type here to search Assistant Configuration des services | es de domaine Active Directory                             | - 0 ×                                    |
| Wy Computer                                                |                                                            | 2000 C C C C C C C C C C C C C C C C C C |
| Configuration de o                                         | déploiement                                                | SERVEUR CIBLE<br>WIN-75VP1CDKVNQ         |
|                                                            |                                                            |                                          |
| Configuration de déploie                                   | Selectioner l'opération de déploiement                     |                                          |
| Options du contrôleur de                                   | Ajouter un contrôleur de domaine existant                  |                                          |
| Options supplementaires                                    | Aputer un nouves domaine à une forêt existante             |                                          |
| Evaminar los ontions                                       | Aputer una nouvelle toret:                                 |                                          |
| Verification de la configur                                | Spécifiez les informations de domaine pour cette opération |                                          |
| Installation                                               | Nam de domaine racine : ppe.net                            |                                          |
| Résultats                                                  |                                                            |                                          |
|                                                            |                                                            |                                          |
|                                                            |                                                            |                                          |
|                                                            |                                                            |                                          |
|                                                            |                                                            |                                          |
|                                                            |                                                            |                                          |
|                                                            |                                                            |                                          |
|                                                            |                                                            |                                          |
|                                                            |                                                            |                                          |
|                                                            |                                                            |                                          |
|                                                            |                                                            |                                          |
|                                                            |                                                            |                                          |
|                                                            |                                                            |                                          |
|                                                            |                                                            |                                          |
|                                                            |                                                            |                                          |
|                                                            |                                                            |                                          |
|                                                            |                                                            |                                          |
|                                                            |                                                            |                                          |
|                                                            |                                                            |                                          |
|                                                            |                                                            |                                          |
|                                                            | You water has an executive and extension.                  |                                          |
|                                                            | < Précédent                                                | installer Annuler                        |
|                                                            |                                                            | 21:37                                    |
| D Tapez ici pour eff                                       | tectuer une recherche                                      | ^ 🤬 🖣 12/04/2022 📆                       |

Fixez l'option « Forest functional Level » et « Domain Functional level » sur « Windows Server 2016 » (Il n'y a pas plus récent pour le moment), afin de bénéficier des dernières fonctionnalités. Renseignez un mot de passe DSRM. (Nous en aurons besoin, lors de l'ajout de notre second deuxième serveur CD2 en tant que contrôleur de domaine de secours)

| 5 Server 2022 #1 - VMware Workst | station                     |                                                              |                                        | - a ×                            |
|----------------------------------|-----------------------------|--------------------------------------------------------------|----------------------------------------|----------------------------------|
| File Edit View VM Tabs H         | Help   📙 🖌   🖧   😰 🚇        | 9 0 0 0 0 0                                                  | Z •                                    |                                  |
| Library X                        | Home X Server 2022 #1       | 1 ×<br>ces de domaine Active Directory                       |                                        | - 0 ×                            |
| Server 2022 #1                   | Options du contrô           | bleur de domaine                                             |                                        | SERVEUR CIBLE<br>WIN-75VP1CDKVNQ |
|                                  | Configuration de déploie    | Sélectionner le niveau fonctionnel de la                     | nouvelle forêt et du domaine racine    |                                  |
|                                  | Options du contrôleur de    | Niveau fonctionnel de la forêt :                             | Windows Server 2016                    | ~                                |
|                                  | Options supplémentaires     | Niveau fonctionnel du domaine :                              | Windows Server 2016                    | ~                                |
|                                  | Chemins d'accès             | Spécifier les fonctionnalités de contrôler                   | r de domaine                           |                                  |
|                                  | Examiner les options        | Serveur DNS (Domain Name System)                             |                                        |                                  |
|                                  | Vérification de la configur | Catalogue global (GC)<br>Contrôleur de domaine en lecture si | ule (RODC)                             |                                  |
|                                  | Résultats                   | Tanar le mot de nasse du mode de resta                       | uration des sanivas d'annuaira (IDSBM) |                                  |
|                                  |                             | Mot de passe :                                               |                                        |                                  |
|                                  |                             | Confirmer le mot de passe :                                  | •••••                                  |                                  |
|                                  |                             |                                                              |                                        |                                  |
|                                  |                             |                                                              |                                        |                                  |
|                                  |                             |                                                              |                                        |                                  |
|                                  |                             |                                                              |                                        |                                  |
|                                  |                             |                                                              |                                        |                                  |
|                                  |                             |                                                              |                                        |                                  |
|                                  |                             |                                                              |                                        |                                  |
|                                  |                             |                                                              |                                        |                                  |
|                                  |                             |                                                              |                                        |                                  |
|                                  |                             |                                                              |                                        |                                  |
|                                  |                             |                                                              |                                        |                                  |
|                                  |                             |                                                              |                                        |                                  |
|                                  |                             |                                                              |                                        |                                  |
|                                  |                             |                                                              |                                        |                                  |
|                                  |                             | En savoir plus sur les options pour le cor                   | ttröleur de domaine                    |                                  |
|                                  |                             |                                                              | < Précédent Suivant >                  | Installer Annuler                |
|                                  | 📰 🔎 Tapez ici pour eff      | fectuer une recherche                                        | C 🗖 🛃 🔤                                | ∧ ∰ 4∎ 21:41<br>12/04/2022 🖣     |

Lorsque vous installez un contrôleur de domaine, par défaut il faut installer le rôle DNS. (ce n'est pas obligatoire mais c'est mieux pour éviter les problèmes.) Dans tout les cas, il lui faudra rattacher un serveur DNS au rôle ADDS, étant donné, que le fondement même d'ADDS est d'utiliser des noms de domaines (DNS), pour l'identification des hôtes au sein d'un réseau. Note : Un collègue à déjà vu un contrôleur de domaine fonctionner avec des zones DNS gérées sur un serveur Linux avec Bind9... (Ou comment se complexifier la vie pour rien ^^)

Dans notre cas, nous allons laissez par défaut l'installation du rôle DNS avant de cliquer sur « suivant ».

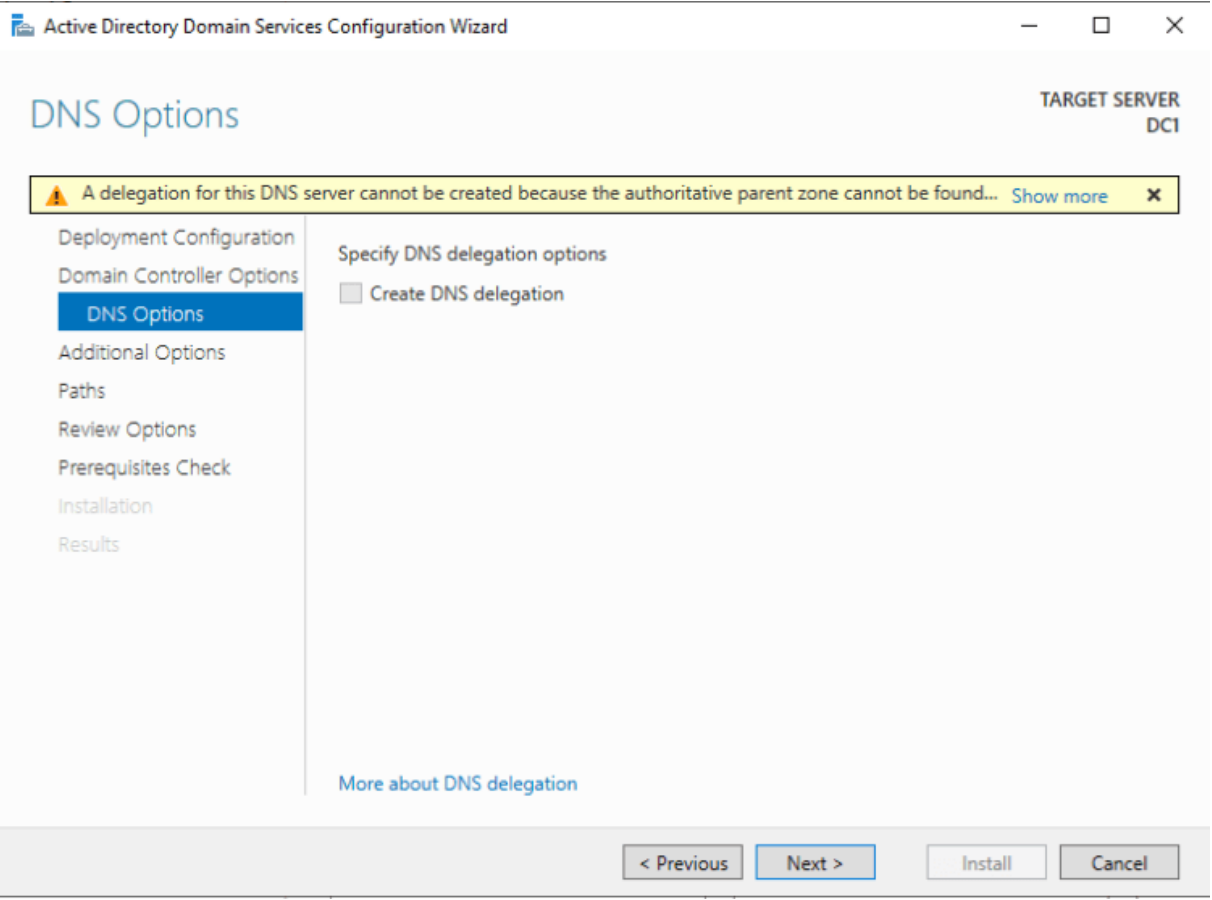

Vérifier que le netbios du domaine est correct.

| Server 2022 #1 - VMware Works | station                         |                                     |                                                                                                    | - 0                         |
|-------------------------------|---------------------------------|-------------------------------------|----------------------------------------------------------------------------------------------------|-----------------------------|
| File Edit View VM Tabs        | Help   📙 👻 🛱 🖓 🔑                | 9 I I I I I I I I                   |                                                                                                    |                             |
| Library ×                     | Home X Senser 2022              | er v]                               |                                                                                                    |                             |
| Ø Type here to search         | Assistant Configuration des sen | vices de domaine Active Directory   |                                                                                                    | - a ×                       |
| 🛛 🖵 My Computer               |                                 | ,                                   |                                                                                                    |                             |
| Server 2022 #1                | Ontions supplém                 | entaires                            |                                                                                                    | SERVEUR CIBLE               |
|                               | options supplem                 | ion tuni os                         |                                                                                                    | WIN-7SVPICDKVNQ             |
|                               | Configuration de déploie        |                                     |                                                                                                    |                             |
|                               | Options du contrôleur de        | Vérifiez le nom NetBIOS attribué au | omaine et modifiez-le si nécessaire.                                                                                                    |                             |
|                               | Options DNS                     | Le nom de domaine NetBIOS :         | PPE                                                                                                    |                             |
|                               | Options supplémentaires         | 1                                   |                                                                                                    |                             |
|                               | Chemins d'accès                 |                                     |                                                                                                    |                             |
|                               | Examiner les options            |                                     |                                                                                                    |                             |
|                               | Vérification de la configur     |                                     |                                                                                                    |                             |
|                               |                                 |                                     |                                                                                                    |                             |
|                               |                                 |                                     |                                                                                                    |                             |
|                               |                                 |                                     |                                                                                                    |                             |
|                               |                                 |                                     |                                                                                                    |                             |
|                               |                                 |                                     |                                                                                                    |                             |
|                               |                                 |                                     |                                                                                                    |                             |
|                               |                                 |                                     |                                                                                                    |                             |
|                               |                                 |                                     |                                                                                                    |                             |
|                               |                                 |                                     |                                                                                                    |                             |
|                               |                                 |                                     |                                                                                                    |                             |
|                               |                                 |                                     |                                                                                                    |                             |
|                               |                                 |                                     |                                                                                                    |                             |
|                               |                                 |                                     |                                                                                                    |                             |
|                               |                                 |                                     |                                                                                                    |                             |
|                               |                                 |                                     |                                                                                                    |                             |
|                               |                                 |                                     |                                                                                                    |                             |
|                               |                                 |                                     |                                                                                                    |                             |
|                               |                                 |                                     |                                                                                                    |                             |
|                               |                                 |                                     |                                                                                                    |                             |
|                               |                                 |                                     |                                                                                                    |                             |
|                               |                                 |                                     |                                                                                                    |                             |
|                               |                                 | En savoir plus sur d'autres options |                                                                                                    |                             |
|                               |                                 |                                     | < Précident                                                                                                    | Suivant > Installer Annuler |
|                               |                                 |                                     | · //tetodia                                                                                                    | 25.41                       |
|                               | P Tapez ici pour e              | effectuer une recherche             | # 🕐 📮 🛅 🔤 and a state of the state of the state of th | ^ @ 💁 12/04/2022 🖣          |

Par défaut, je laisse les emplacements par défaut en ce qui concerne le stockage, pour les ressources suivantes :

- ADDS Database
- Logs Files
- SYSVOL

Après avoir vérifié que vous avez bien renseigné les bonnes informations, durant le processus d'installation, Windows Server vous présente une fiche récapitulative de ce que vous avez renseigné.

| Server 2022 #1 - VMware Wor    | kstation                            |                                                                                                    | - o ×                                   |
|--------------------------------|-------------------------------------|----------------------------------------------------------------------------------------------------|-----------------------------------------|
| File Edit View VM Tabs         | Help   📙 +   🚭   🕓 🚇                |                                                                                                    |                                         |
| Library ×                      | Hone X Server 2022 #1               | x                                                                                                    |                                         |
| P Type here to search •        | assistant Configuration des service | s de domaine Active Directory                                                                                            | - a ×                                   |
| Wy Computer     Server 2022 #1 | Examiner les option                 | ns                                                                                                    | SERVEUR CIBLE<br>WIN-75VP1CDKVNQ        |
|                                | Configuration de déploie            | Vérifiez vos sélections :                                                                                                |                                         |
|                                | Options du contrôleur de            |                                                                                                    |                                         |
|                                | Options DNS                         |                                                                                                    |                                         |
|                                | Options supplementaires             | Configurez ce serveur en tant que premier contrôleur de domaine Active Directory d'une nouvelle forêt.                   |                                         |
|                                | Examiner les options                | Le nouveau nom de domaine est « ppe.net ». C'est aussi le nom de la nouvelle forêt.                                      |                                         |
|                                | Vérification de la configur         | Nom NetBIOS du domaine i PPE                                                                                             |                                         |
|                                | Installation                        | Näveau fonctionnel de la forêt : Windows Server 2016                                                                     |                                         |
|                                | Resultats                           | Niveau fonctionnel du domaine : Windows Server 2016                                                                      |                                         |
|                                |                                     | Options supplémentaires :                                                                                                |                                         |
|                                |                                     | Catalogue global : Oui                                                                                                   |                                         |
|                                |                                     | Serveur DNS : Oui                                                                                                    |                                         |
|                                |                                     | Créer une délégation DNS : Non                                                                                           |                                         |
|                                |                                     | Dossier de la base de données : CiWindows/WTDS                                                                           |                                         |
|                                |                                     | Dossier des fichiers journaux : C/Windows/NTDS                                                                           |                                         |
|                                |                                     | Dossier SYSVOL: C://Windows/SYSVOL                                                                                       |                                         |
|                                |                                     | Le service Serveur DNS sera configuré sur cet ordinateur.                                                                |                                         |
|                                |                                     | Cet ordinateur sera configuré pour utiliser ce serveur DNS en tant que serveur DNS préféré.                              |                                         |
|                                |                                     | Le mot de passe du nouvel administrateur de domaine sera le même que celui de l'administrateur local de cet ordinateur.  |                                         |
|                                |                                     |                                                                                                    |                                         |
|                                |                                     |                                                                                                    |                                         |
|                                |                                     |                                                                                                    |                                         |
|                                |                                     | Des nazimities neuvent être exportés vers un siziet Windows PowerStell nour automation des installations sunnlémentaires |                                         |
|                                |                                     | and parameters provide the second state of steps to make a second parameters and the manufacture of parameters           | Amenerie script                         |
|                                |                                     | En savoir plus sur les options d'installation                                                                            |                                         |
|                                |                                     |                                                                                                    | < Précédent Suivant > Installer Annuler |
|                                | 🕂 🔎 Tapez ici pour effe             | xtuer une recherche 🛛 🛱 🧑 📕 🛃 🧰                                                                                          | ^ ⊕ ⊈ <sup>21:40</sup><br>12/04/2022 ₹  |

Page 16 sur Error! Unknown switch argument.

Dès lors, une étape de vérification est enclanchée. Une fois que celle-ci est passée, vous pouvez cliquer sur « **install** »

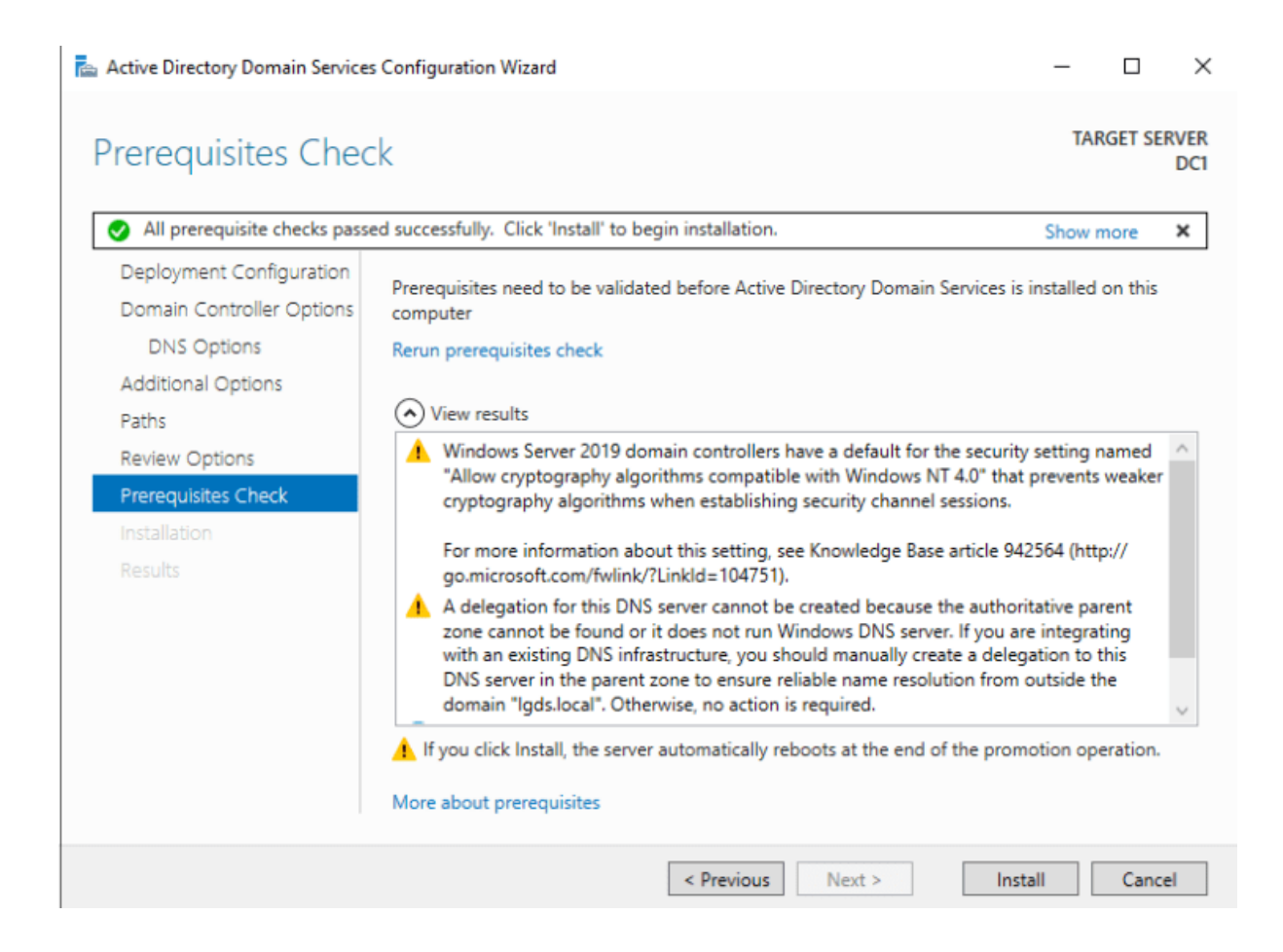

Le serveur va redémarrer une fois automatiquement, afin d'appliquer les modifications. Vous verrez ensuite le rôle ADDS + DNS installé avec succès depuis la console du server manager de votre serveur CD1.

| 🖾 Server Manager                                                                                                    |                                                                                                    |                   |                                          |                                                                                                    |                                                                                                    |                                                                                     |   |                                                                                  |        |       | - 0  | ×    |
|----------------------------------------------------------------------------------------------------|----------------------------------------------------------------------------------------------------|-------------------|------------------------------------------|----------------------------------------------------------------------------------------------------|----------------------------------------------------------------------------------------------------|-------------------------------------------------------------------------------------|---|----------------------------------------------------------------------------------|--------|-------|------|------|
| € 🖉 × 🔤 Server Ma                                                                                                    | anager                                                                                                    | • Dashboard       |                                          |                                                                                                    |                                                                                                    |                                                                                     | • | ©   <b>r</b>                                                                     | Manage | Tools | View | Help |
| Image: Cost Server         Image: AD DS         Image: AD DS         Image: DNS         Image: File and Storage Services         Image: File and Storage Services | CLUCK ST<br>WHAT'S N<br>LEARNY MA<br>Robes 3  <br>Robes 3  <br>Robes 4<br>Robes 5<br>Robes 5<br>Robes 5<br>Robes 6<br>Robes 6<br>Robes 6<br>Robes 6<br>Robes 6<br>Robes 6<br>Robes 6<br>Robes 6<br>Robes 6<br>Robes 7<br>Robes 7<br>Robes | e TO SERVER MANAG | eR<br>onfig<br>) Add<br>) Crea<br>) Coni | gure this local server<br>roles and features<br>lother servers to manage<br>ate a server group<br>mect this server to cloud ser<br>local server group<br>mect this server to cloud server<br>mect this server to cloud server<br>services<br>Performance<br>BPA results | File and Storage 1<br>Services 1<br>Manageability<br>Events<br>Services<br>Performance<br>BPA results | Local Server 1<br>Manageatility<br>Evanta<br>Services<br>Performance<br>BPA results |   | All Servers<br>Manageability<br>Eventa<br>Services<br>Performance<br>BPA results |        | 1     |      | lide |

Dès à présent, vous avez l'accès à la console « Active Directory Users and computers ». Je ne vais pas rentrer dans les détails concernant les spécificités régissant un contrôleur de domaine (OU, Users, Groups (Global/Domain Local/Universal)

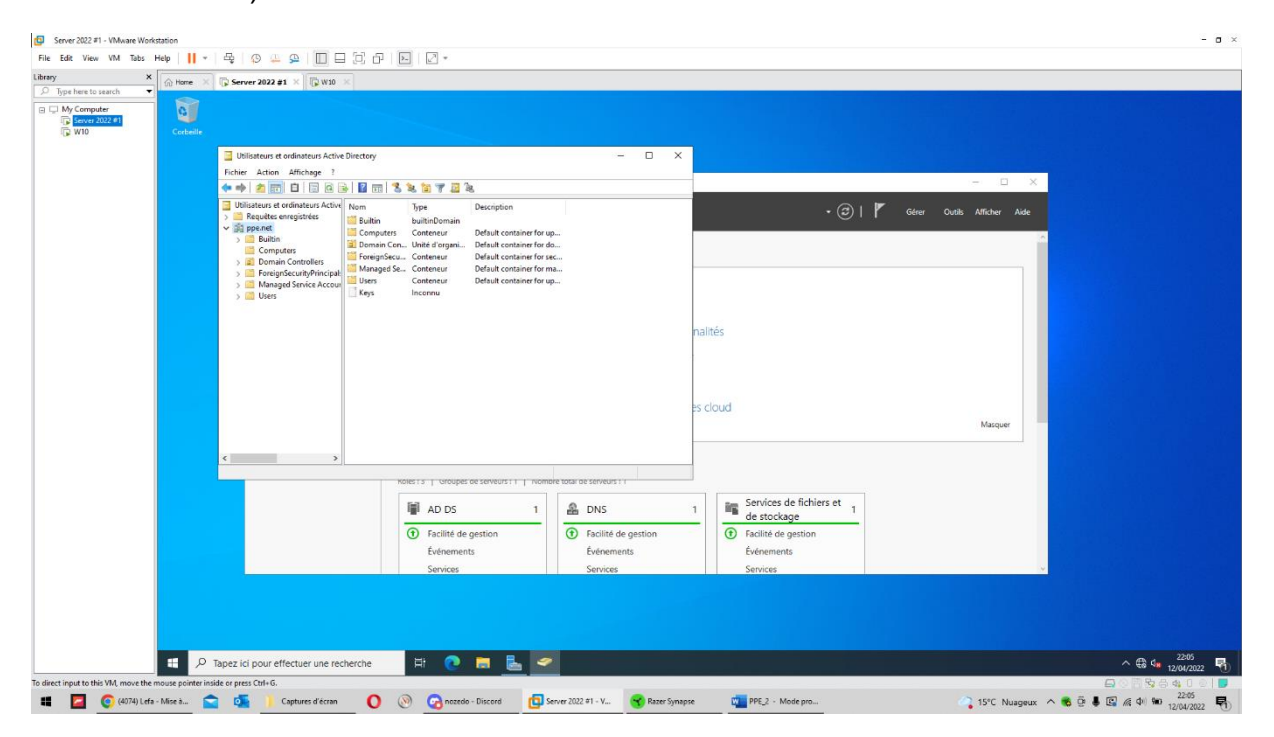

### IV. Etape 4 : Configuration du rôle DHCP (Dynamic Host Configuration Protocol) depuis CD1

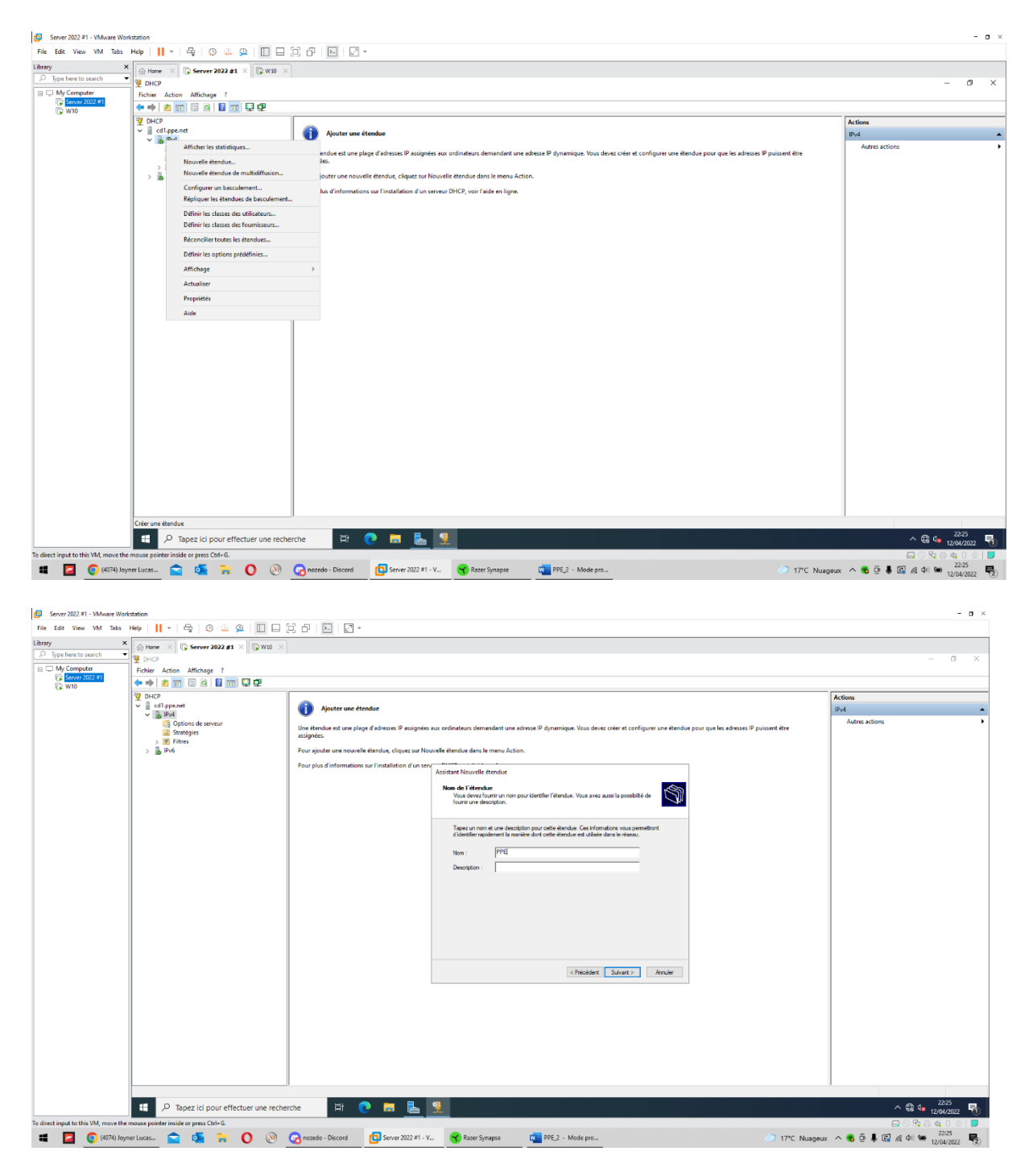

| Server 2022 #1 - VMware Work         | kstation                              |                                                                           |                                                                                                    | - a ×                                              |
|--------------------------------------|---------------------------------------|---------------------------------------------------------------------------|----------------------------------------------------------------------------------------------------|----------------------------------------------------|
| File Edit View VM Tabs               | Help   📙 *   🖧   😰 🚇 💭 🖽              | 0.000                                                                     |                                                                                                    |                                                    |
| Library ×                            | - Home × Server 2022 #1 × 🕞 W10 ×     |                                                                           |                                                                                                    |                                                    |
| C Type here to search •              | 🦞 DHCP                                |                                                                           |                                                                                                    | - 0 ×                                              |
| My Computer                          | Fichier Action Affichage ?            |                                                                           |                                                                                                    |                                                    |
| W10                                  | ← → 2 📰 🖾 🔍 🖬 🖳 🖵 💬                   |                                                                           |                                                                                                    |                                                    |
|                                      | P DHCP                                |                                                                           |                                                                                                    | Actions                                            |
|                                      | v i Cd1.ppe.net                       | Ajouter une étendue                                                       |                                                                                                    | IP <sub>V</sub> 4 ▲                                |
|                                      | Options de serveur<br>Stratégies      | Une étendue est une plage d'adresses IP assignées aux ordin<br>assignées. | nateurs demandant une adresse IP dynamique. Vous devez créer et configurer une étendue pour que les adresses IP puis | ssent être                                         |
|                                      | > 💌 Filtres<br>> 🔒 IPv6               | Pour ajouter une nouvelle étendue, cliquez sur Nouvelle éte               | endue dans le menu Action.                                                                                           |                                                    |
|                                      | -                                     | Pour plus d'informations sur l'installation d'un serve                    | 26 · · · · · ·                                                                                                    |                                                    |
|                                      |                                       | Assista                                                                   | ant Nouvelle étendue                                                                                                 |                                                    |
|                                      |                                       | Plag                                                                      | ge d'adresses IP<br>Vous définissez la plage d'adresses en identifiant un jeu d'adresses IP consécutives.            |                                                    |
|                                      |                                       |                                                                           |                                                                                                    |                                                    |
|                                      |                                       | P                                                                         | Paramètres de configuration pour serveur DHCP                                                                        |                                                    |
|                                      |                                       | E                                                                         | Entrez la plage d'adresses que l'étendue peut distribuer.                                                            |                                                    |
|                                      |                                       |                                                                           | Adresse in de<br>192. 168. 130. 150<br>début :                                                                       |                                                    |
|                                      |                                       |                                                                           | Adresse IP de fin : 192 . 168 . 130 . 199                                                                            |                                                    |
|                                      |                                       | P1                                                                        | Paramétres de configuration qui se propagent au client DHCP.                                                         |                                                    |
|                                      |                                       |                                                                           | Longueur : 24ia                                                                                                    |                                                    |
|                                      |                                       |                                                                           | Masque de 255.255.0                                                                                                  |                                                    |
|                                      |                                       |                                                                           | sousrėseau :                                                                                                    |                                                    |
|                                      |                                       |                                                                           |                                                                                                    |                                                    |
|                                      |                                       |                                                                           |                                                                                                    |                                                    |
|                                      |                                       |                                                                           | < Precedent Suivant > Annuler                                                                                        |                                                    |
|                                      |                                       |                                                                           |                                                                                                    |                                                    |
|                                      |                                       |                                                                           |                                                                                                    |                                                    |
|                                      |                                       |                                                                           |                                                                                                    |                                                    |
|                                      |                                       |                                                                           |                                                                                                    |                                                    |
|                                      |                                       |                                                                           |                                                                                                    |                                                    |
|                                      |                                       |                                                                           |                                                                                                    |                                                    |
|                                      |                                       |                                                                           |                                                                                                    |                                                    |
|                                      |                                       |                                                                           |                                                                                                    |                                                    |
|                                      | P Tapez ici pour effectuer une reche  | rche 🛛 🛱 💽 🗮 👱                                                            |                                                                                                    | ^ ∰ 4 <mark>8 22255</mark><br>12/04/2022 ₹         |
| To direct input to this VM, move the | mouse pointer inside or press Ctrl+G. |                                                                           |                                                                                                    |                                                    |
| 📲 🔽 📀 (4074) Joyn                    | ner Lucas 😭 💁 🐂 🚺 🛞                   | 🕝 nozedo - Discord 🔁 Server 2022 #1 - V 🗧                                 | 😙 Razer Synapse 🛛 🙀 PPE_2 - Mode pro                                                                                 | 17°C Nuageux ^ 👼 📴 🌡 📴 🖟 Ф() 🖮 22:25<br>12/04/2022 |

| N N                 |                                                              |                                                                                                    |                         |
|---------------------|--------------------------------------------------------------|----------------------------------------------------------------------------------------------------|-------------------------|
| Type here to search | G: Home X Server 2022 #1 X B     Home X B Server 2022 #1 X B | W10 ×                                                                                                    |                         |
| My Computer         | Fichier Action Affichage ?                                   |                                                                                                    |                         |
| W10                 | 🗢 🔿 🙇 📰 🖾 🖬 🔛 🕂                                              |                                                                                                    |                         |
|                     | 2 DHCP                                                       |                                                                                                    | Actions                 |
|                     | v Pv4                                                        | Ajouter une étendue                                                                                                    | IPv4                    |
|                     | Coptions de serveur                                          | Une étendue est une plage d'adresses IP assignées aux ordinateurs demandant une adresse IP dynamique. Vous devez créer et configurer une étendue pour que les adresses IP puissent être | Autres actions          |
|                     | > 💓 Filtres                                                  | assignees.                                                                                                    |                         |
|                     | > 10 1946                                                    | Pour ajouter une nouvelle étendue, cliquez sur Nouvelle étendue dans le menu Action.                                                                                                    |                         |
|                     |                                                              | Pour plus d'informations sur l'installation d'un serve Assistant Nouvelle étendue                                                                                                    |                         |
|                     |                                                              | Anot d'exclusiona et de retard                                                                                                    |                         |
|                     |                                                              | Les exclusions sont des adresses ou une plage d'adresses qui ne sont pas distributes<br>par la reverur. Un tratat de la durée pendant jauxelle le penver ratatora la                    |                         |
|                     |                                                              | transmission d'un nessage DHCPOFFER.                                                                                                    |                         |
|                     |                                                              | Entrez la plage d'adresses IP que vous voulez enclure. Si vous voulez enclure une                                                                                                    |                         |
|                     |                                                              | adresse unique, entres uniquement une dense IP de début.                                                                                                    |                         |
|                     |                                                              | Adrese ir de atout Adrese ir de tri t                                                                                                    |                         |
|                     |                                                              | Plage d'adresses exclue :                                                                                                    |                         |
|                     |                                                              | Supprimt                                                                                                    |                         |
|                     |                                                              | Retard du sous-réseau en                                                                                                    |                         |
|                     |                                                              | milieconde:                                                                                                    |                         |
|                     |                                                              |                                                                                                    |                         |
|                     |                                                              |                                                                                                    |                         |
|                     |                                                              |                                                                                                    |                         |
|                     |                                                              |                                                                                                    |                         |
|                     |                                                              | <précédent suivant=""> Annuler</précédent>                                                                                                    |                         |
|                     |                                                              |                                                                                                    |                         |
|                     |                                                              |                                                                                                    |                         |
|                     |                                                              |                                                                                                    |                         |
|                     |                                                              |                                                                                                    |                         |
|                     |                                                              |                                                                                                    |                         |
|                     |                                                              |                                                                                                    |                         |
|                     |                                                              |                                                                                                    |                         |
|                     |                                                              |                                                                                                    |                         |
|                     | 🚦 👂 Tapez ici pour effectuer u                               | ne recherche 🛛 🕂 👩 🧮 📃 💷                                                                                                    | ∧ ∰ de <sup>22:26</sup> |
|                     |                                                              |                                                                                                    | 12/04/20                |

| iere to search<br>Computer | Generation Afficience 2                                                               | ¥10 ×                                                                                                    |                                                                                                    |                        |
|----------------------------|---------------------------------------------------------------------------------------|----------------------------------------------------------------------------------------------------|----------------------------------------------------------------------------------------------------|------------------------|
| ierver 2022 #1<br>W10      |                                                                                       |                                                                                                    |                                                                                                    | -                      |
|                            | Cdl.ppe.net<br>Cdl.ppe.net<br>DM4<br>Colptions de serveur<br>Stratégies<br>Stratégies | Ajouter une étendue<br>Une étendue est une plage d'adresses IP assignées aux ordinateurs de<br>assignées.                                                                                                    | emandant une adresse IP dynamique. Vous devez créer et configurer une étendue pour que les adresses IP puissent                                                                                                    | iPu4<br>Autres actions |
|                            | > 🚡 Pré                                                                               | Pour giouter une nouvelle tetrolose, ciques sur Mourale tetrolos de<br>Pour plus d'informations sur l'installation d'un sere<br>La durée de la<br>la durée de la<br>la durée de la durée de la<br>la durée de la<br>la durée de la<br>la durée de la<br>la durée de la durée de la<br>la durée de la durée de la<br>la durée de la durée de la | It is menu Action.<br>It is determined<br>It is a determined of the source of our of our utilier une adverse<br>and advection is a determined of the source of our utilier une advection<br>advection is a determined of the source of our outilier of control of the source of the source<br>of a determined of the source of the source of the source of the source of the source of the<br>source of the source of the source of |                        |
|                            |                                                                                       |                                                                                                    | <peodore struet=""> Anniar</peodore>                                                                                                    |                        |
|                            |                                                                                       |                                                                                                    |                                                                                                    |                        |

| ere to search<br>omputer | X A Home X Server 2022 #1 X<br>DHCP<br>Fichier Action Affichage 7                              | жж. ×                                                                                                    |                |
|--------------------------|------------------------------------------------------------------------------------------------|----------------------------------------------------------------------------------------------------|----------------|
| erver 2022 #1<br>/10     |                                                                                                | 2                                                                                                    |                |
|                          | v i cdl.ppe.net                                                                                | Ajouter une étendue                                                                                                    | IPv4           |
|                          | <ul> <li>Options de serveur</li> <li>Stratégies</li> <li>M. Filtres</li> <li>B. Pv6</li> </ul> | Une densive et une plage d'adress P assignées au ordinateurs demandert une adresse P dynamique. Vous dever créer et configurer une étendue pour que les adresses P puissent être<br>assignées.<br>Pour groter une nouvelle étendue, cliques sur Nouvelle étendue dans le menu Action.                                                                                                    | Autres actions |
|                          |                                                                                                | Pour plus d'informations sur l'installation d'un serve<br>Assistant Nouvelle étendue<br>Outo advec ordégaratin adjons DHCP<br>Visa devec ordégaratin adjons DHCP<br>Visa devec ordégaratin adjons DHCP                                                                                                    |                |
|                          |                                                                                                | Longou las deris addentines and advasan da se inpert adheter des solation DMCP Index que nes es development. Prior incluing parameters and datad, des sommuns DMS, et las parameters and an inclusion termination and an admatcher at and para undel ende et al. Les parameters que que vous adheterment and para undel ende et al. Les parameters que que vous adheterment and para undel ende et al. Les parameters que que vous adheterment and para de la data de la mentioner les parameters que parameter at transport de la la debeter de la mentioner les parameters que parameter at transport de la debeterment and para endel de la debeterment Voue vous configurer les spotron DMCP pour cette dendue mantement ?  Para par configurers aces options mantement C han, par configurers aces options mantement C han, par configurers aces options mantement C han, par configurers aces options mantement C han, par configurers aces options mantement C han, par configurers aces |                |
|                          |                                                                                                | <preidert ander<="" suret2="" td=""><td></td></preidert>                                                                                                    |                |
|                          |                                                                                                |                                                                                                    |                |
|                          | P Tapez ici pour effectuer u                                                                   | ne recherche 🛛 🗮 🕐 📑 🛼 🦞                                                                                                    | ^ ⊕ 4∎ _2226   |

| Server 2022 #1 - VMware Wo          | rkstation                               |                                                                                      |                                                                                                    | - 0 ×                             |
|-------------------------------------|-----------------------------------------|--------------------------------------------------------------------------------------|----------------------------------------------------------------------------------------------------|-----------------------------------|
| File Edit View VM Tabs              | Help   📙 *   🖧   😳 🤐 🚇   🔲 🗖            | C &   N   2 -                                                                        |                                                                                                    |                                   |
| Library                             | Home × Server 2022 #1 × SW10 ×          |                                                                                      |                                                                                                    |                                   |
| D Type here to search               | 9 DHCP                                  |                                                                                      |                                                                                                    | - 0 ×                             |
| My Computer      Server 2022 81     | Fichier Action Affichage ?              |                                                                                      |                                                                                                    |                                   |
| 🕞 W10                               |                                         |                                                                                      |                                                                                                    |                                   |
|                                     | 2 DHCP                                  |                                                                                      |                                                                                                    | Actions                           |
|                                     | v . Pv4                                 | Ajouter une étendue                                                                  |                                                                                                    | IPv4                              |
|                                     | Ciptions de serveur                     | Une étendue est une plage d'adresses IP assignées aux o<br>assignées.                | ordinateurs demandant une adresse IP dynamique. Vous devez créer et configurer une étendue pour que les adresses IP puissent être        | Autres actions                    |
|                                     | > 🔥 IPv6                                | Pour ajouter une nouvelle étendue, cliquez sur Nouvelle étendue dans le menu Action. |                                                                                                    |                                   |
|                                     |                                         | Pour plus d'informations sur l'installation d'un serv                                |                                                                                                    |                                   |
|                                     |                                         | As                                                                                   | Sistant Nouvelle etendue                                                                                                    |                                   |
|                                     |                                         |                                                                                      | Nom de domaine at aerveux DNS<br>DNS (Doran Thue System) mappe et traduit les nons de domaines utilisés par les<br>cliurts su'le réseau. |                                   |
|                                     |                                         | ;                                                                                    | Vous pouvez spécifier le domaine parent à utiliser par les ordinateurs clients sur le réseau pour la<br>résolution de nome DNS.          |                                   |
|                                     |                                         |                                                                                      | Domaine parent : Dominat                                                                                                    |                                   |
|                                     |                                         |                                                                                      | Pour configurer les clients d'étendue pour qu'ils utilisent les serveurs DNS sur le réseau, entrez                                       |                                   |
|                                     |                                         |                                                                                      | Nom du serveur : Adresse IP :                                                                                                    |                                   |
|                                     |                                         |                                                                                      | Ajputer                                                                                                    |                                   |
|                                     |                                         |                                                                                      | Résoutre 192168.130.100 Supprimer                                                                                                    |                                   |
|                                     |                                         |                                                                                      | Monker                                                                                                    |                                   |
|                                     |                                         |                                                                                      | Descendie                                                                                                    |                                   |
|                                     |                                         |                                                                                      |                                                                                                    |                                   |
|                                     |                                         |                                                                                      |                                                                                                    |                                   |
|                                     |                                         |                                                                                      | < Précédent Suivant > Annuler                                                                                                    |                                   |
|                                     |                                         |                                                                                      |                                                                                                    |                                   |
|                                     |                                         |                                                                                      |                                                                                                    |                                   |
|                                     |                                         |                                                                                      |                                                                                                    |                                   |
|                                     |                                         |                                                                                      |                                                                                                    |                                   |
|                                     |                                         |                                                                                      |                                                                                                    |                                   |
|                                     |                                         |                                                                                      |                                                                                                    |                                   |
|                                     |                                         |                                                                                      |                                                                                                    |                                   |
|                                     |                                         |                                                                                      |                                                                                                    | ,                                 |
|                                     | 🗧 🔎 Tapez ici pour effectuer une reche  | rche 🛛 🛱 💽 🚍 🛃 🕺                                                                     |                                                                                                    | ^ ⊕ 4 <mark>8</mark> 12/04/2022 ₹ |
| To direct input to this VM, move th | e mouse pointer inside or press Ctrl+G. |                                                                                      |                                                                                                    | 🗖 🛇 🕏 🖨 🐗 🛛 💿   🗾                 |
| 💶 🚺 🧿 (4074) Joj                    | ynerLucas 🚖 🕵 🐂 🚺 🛞                     | 😪 nozedo - Discord 🔃 Server 2022 #1 - V                                              | 😙 Razer Synapse 🛛 PPE_2 - Mode pro 🧼 17°C Nu:                                                                                            | igeux ^ 🍓 😇 🌡 🖾 🧟 🗇 📟 22:26       |

| Server 2022 #1 - VMware Wo         | orkstation                                             |                                                                           |                                                                                                    | - 0 ×                              |
|------------------------------------|--------------------------------------------------------|---------------------------------------------------------------------------|----------------------------------------------------------------------------------------------------|------------------------------------|
| File Edit View VM Tabs             | Help   📙 🖌   🖧   🕼 🤐 🚇   🔲 🗉                           |                                                                           |                                                                                                    |                                    |
| Library                            | X Home X Server 2022 #1 X 2 W10                        | ×                                                                         |                                                                                                    |                                    |
| D Type here to search              | T DHCP                                                 |                                                                           |                                                                                                    | - 0 ×                              |
| My Computer                        | Fichier Action Affichage ?                             |                                                                           |                                                                                                    |                                    |
| W10                                | ← ⇒ 2 📰 🖾 й 🖬 🖵 🗣                                      |                                                                           |                                                                                                    |                                    |
|                                    | 2 DHCP                                                 |                                                                           |                                                                                                    | Actions                            |
|                                    | v col.ppe.net                                          | Ajouter une étendue                                                       |                                                                                                    | 1Pv4                               |
|                                    | Coptions de serveur                                    | Une étendue est une plage d'adresses IP assignées aux ordin<br>assignées. | ateurs demandant une adresse IP dynamique. Vous devez créer et configurer une étendue pour que les adresses IP puissent être                             | Autres actions                     |
|                                    | > B Pv6                                                | Pour ajouter une nouvelle étendue, cliquez sur Nouvelle éte               | ndue dans le menu Action.                                                                                                    |                                    |
|                                    | Pour plus d'informations sur l'installation d'un serve |                                                                           | - · · · · · · · · · · · · · · · · · · ·                                                                                                    |                                    |
|                                    |                                                        | Assista                                                                   | nt Nouvelle étendue                                                                                                    |                                    |
|                                    |                                                        | Serve                                                                     | eurs WINS<br>se a draharum forstonnoret avec. Windows pruzent utiliser ies serveurs WINS prur<br>privetir les nome NetBIOS d'ordinateurs en adreses IP.  |                                    |
|                                    |                                                        |                                                                           | inter les adresses IP ici permet aux clients Windows d'Internoper WINS avant d'utiliser la<br>Effusion pour a l'enregation et résouche les noms NerBIOS. |                                    |
|                                    |                                                        |                                                                           | Iom du serveur : Adresse IP :                                                                                                    |                                    |
|                                    |                                                        |                                                                           | Alouter                                                                                                    |                                    |
|                                    |                                                        |                                                                           | Résouche                                                                                                    |                                    |
|                                    |                                                        |                                                                           | Monter                                                                                                    |                                    |
|                                    |                                                        |                                                                           | Descendre                                                                                                    |                                    |
|                                    |                                                        |                                                                           | four modifier ce cempartement pour les cilents DHCP Windows, modifiez l'option 046, type<br>e naoud WINS/NBT, dans les options de l'étendue.             |                                    |
|                                    |                                                        |                                                                           |                                                                                                    |                                    |
|                                    |                                                        |                                                                           | < Précédent Suivant > Annuier                                                                                                    |                                    |
|                                    |                                                        |                                                                           |                                                                                                    |                                    |
|                                    |                                                        |                                                                           |                                                                                                    |                                    |
|                                    |                                                        |                                                                           |                                                                                                    |                                    |
|                                    |                                                        |                                                                           |                                                                                                    |                                    |
|                                    |                                                        |                                                                           |                                                                                                    |                                    |
|                                    |                                                        |                                                                           |                                                                                                    |                                    |
|                                    |                                                        |                                                                           |                                                                                                    |                                    |
|                                    |                                                        |                                                                           |                                                                                                    |                                    |
|                                    |                                                        |                                                                           |                                                                                                    | - 72-26                            |
|                                    | P Tapez ici pour effectuer une rec                     | herche 🗄 💽 🗮 🤽                                                            |                                                                                                    | ^ 🌐 🔩 12/04/2022 👘                 |
| o direct input to this VM, move th | he mouse pointer inside or press Ctrl+G.               |                                                                           |                                                                                                    | 🖬 🛇 🖫 🗟 🍕 🗆 💿 📕                    |
| 💶 📀 (4074) Jo                      | synerLucas 😭 💁 📔 🔘 🛞                                   | 🕝 nozedo - Discord 🔃 Server 2022 #1 - V                                   | 🕻 Razer Synapse 🛛 🙀 PPE_2 - Mode pro 🧼 17°C Nu                                                                                                    | ageux ^ 🍓 🖗 📕 🕼 🌾 🕪 📾 22/04/2022 🔩 |

| Server 2022 #1 - VMware Work         | rkstation                                                                                     |                                                                |                                                                                                    | - o ×                              |
|--------------------------------------|-----------------------------------------------------------------------------------------------|----------------------------------------------------------------|----------------------------------------------------------------------------------------------------|------------------------------------|
| File Edit View VM Tabs               | Help   📙 👻   🚭   😰 🚇   🔲 🗖                                                                    | 0 8 8 2 -                                                      |                                                                                                    |                                    |
| Library ×                            | 🔓 Home 🛛 😱 Server 2022 #1 👋 😱 W10 🗡                                                           |                                                                |                                                                                                    |                                    |
|                                      | 9 DHCP                                                                                        |                                                                |                                                                                                    | - 0 ×                              |
| My Computer      Server 2022 #1      | Fichier Action Affichage ?                                                                    |                                                                |                                                                                                    |                                    |
| 🕞 W10                                |                                                                                               |                                                                |                                                                                                    |                                    |
|                                      | 2 DHCP                                                                                        |                                                                |                                                                                                    | Actions                            |
|                                      | V B IPv4                                                                                      | Ajouter une étendue                                            |                                                                                                    | IPv4                               |
|                                      | Continue de serveur                                                                           | Une étendue est une plage d'adresses IP assignée<br>assignées. | aux ordinateurs demandant une adresse IP dynamique. Vous devez créer et configurer une étendue pour que les adresses IP puisse | nt étre Autres actions P           |
|                                      | Brod     Pour ajouter une nouvelle étendue, cliquez sur Nouvelle étendue dans le menu Action. |                                                                |                                                                                                    |                                    |
|                                      | Pour plus d'informations sur l'installation d'un serve                                        |                                                                |                                                                                                    |                                    |
|                                      |                                                                                               |                                                                | Assistant Nouvelle étendue                                                                                                    |                                    |
|                                      |                                                                                               |                                                                | Activer l'étendue<br>Les clerts ne peuvent obtenir des baux d'adresses que si une étendue est activée.                         |                                    |
|                                      |                                                                                               |                                                                | Visiler-unus activer rette Rendue maintenant 2                                                                                 |                                    |
|                                      |                                                                                               |                                                                | Dui, je veux activer cette étendue maintenant;                                                                                 |                                    |
|                                      |                                                                                               |                                                                | C Non. j'activeral cette étendue ultérieurement                                                                                |                                    |
|                                      |                                                                                               |                                                                |                                                                                                    |                                    |
|                                      |                                                                                               |                                                                |                                                                                                    |                                    |
|                                      |                                                                                               |                                                                |                                                                                                    |                                    |
|                                      |                                                                                               |                                                                |                                                                                                    |                                    |
|                                      |                                                                                               |                                                                |                                                                                                    |                                    |
|                                      |                                                                                               |                                                                |                                                                                                    |                                    |
|                                      |                                                                                               |                                                                |                                                                                                    |                                    |
|                                      |                                                                                               |                                                                |                                                                                                    |                                    |
|                                      |                                                                                               |                                                                | < Précédent Suivant > Annuler                                                                                                  |                                    |
|                                      |                                                                                               |                                                                |                                                                                                    |                                    |
|                                      |                                                                                               |                                                                |                                                                                                    |                                    |
|                                      |                                                                                               |                                                                |                                                                                                    |                                    |
|                                      |                                                                                               |                                                                |                                                                                                    |                                    |
|                                      |                                                                                               |                                                                |                                                                                                    |                                    |
|                                      |                                                                                               |                                                                |                                                                                                    |                                    |
|                                      |                                                                                               |                                                                |                                                                                                    |                                    |
|                                      |                                                                                               | 1                                                              |                                                                                                    | 3                                  |
|                                      | 🕂 🔎 Tapez ici pour effectuer une reche                                                        | rche 🗄 💽 🚍                                                     |                                                                                                    | ^ ⊕ ⊈ <sup>22≿26</sup>             |
| To direct input to this VM, move the | mouse pointer inside or press Ctrl+G.                                                         |                                                                |                                                                                                    | 🖬 🛇 🕏 🖨 🍕 🛙 🌞 📕                    |
| 📲 🔽 📀 (4074) Joyn                    | nerlucas 😭 💁 📻 🚺 🛞                                                                            | 🕝 nozedo - Discord 📴 Server 2022 #1 - 1                        | / 😙 Razer Synapse 🙀 PPE_2 - Mode pro                                                                                           | ) 17°C Nuageux 🔨 😨 🌡 💽 🖟 🕬 📟 22/26 |

| >                          | Home X Server 2022 #1 X    | To with X                                                                                                    |                              |
|----------------------------|----------------------------|----------------------------------------------------------------------------------------------------|------------------------------|
| here to search             | 9 DHCP                     |                                                                                                    | - 0                          |
| Computer<br>Server 2022 #1 | Fichier Action Affichage ? |                                                                                                    |                              |
| W10                        |                            |                                                                                                    |                              |
|                            | CD1.ppe.net                | 1 Ajouter une étendue                                                                                                    | Actions<br>IPv4              |
|                            | Coptions de serveur        | Une étendue est une plage d'adresses IP assignées aux ordinateurs demandant une adresse IP dynamique. Vous devez créer et configurer une étendue pour que les adresses IP puissent éte | re assignées. Autres actions |
|                            | Strategies     Set Filtres | Pour ajouter une nouvelle étendue, cliquez sur Nouvelle étendue dans le menu Action.                                                                                                   |                              |
|                            | > 10 1946                  | Pour plus d'informations sur l'installation d'un serveur DHCP, voir l'aide en ligne.                                                                                                   |                              |
|                            |                            | Assistant Nouvelle étendue                                                                                                    |                              |
|                            |                            | Routeur (passonale par défaut)<br>Vous pours spécifier les materus, ou les passeneiles par défaut, qui doivent être<br>étabulaire par oraite étradue.                                  |                              |
|                            |                            | Pour ajouter une adresse IP pour qu'un routeur soit utilisé par les cients.                                                                                                    |                              |
|                            |                            | entrez l'adrese d'ésecue.<br>Adrese IP :                                                                                                    |                              |
|                            |                            | Aquier                                                                                                    |                              |
|                            |                            | 192.168.130.2 Supprimer                                                                                                    |                              |
|                            |                            | Decorde                                                                                                    |                              |
|                            |                            |                                                                                                    |                              |
|                            |                            |                                                                                                    |                              |
|                            |                            |                                                                                                    |                              |
|                            |                            |                                                                                                    |                              |
|                            |                            | <pre><pre>cerecount</pre></pre>                                                                                                    |                              |
|                            |                            |                                                                                                    |                              |
|                            |                            |                                                                                                    |                              |
|                            |                            |                                                                                                    |                              |
|                            |                            |                                                                                                    |                              |
|                            |                            |                                                                                                    |                              |
|                            |                            |                                                                                                    |                              |
|                            |                            |                                                                                                    | 22:50                        |
|                            | Capez ici pour effectu     | er une recherche 🛛 🕂 🕐 🖪 🔄 🌱 🔣 🗻                                                                                                    | ^ 🖓 🔩 12/04/202              |

## V. Etape 5 – Préparation du serveur CD2, pour qu'il devienne le « Mirroir » de CD1

## A. Changement du hostname pour notre deuxième serveur

Premièrement, nous allons procéder au changement du hostname de notre deuxième serveur (CD2), afin que lui aussi ai une nomenclature convenable :

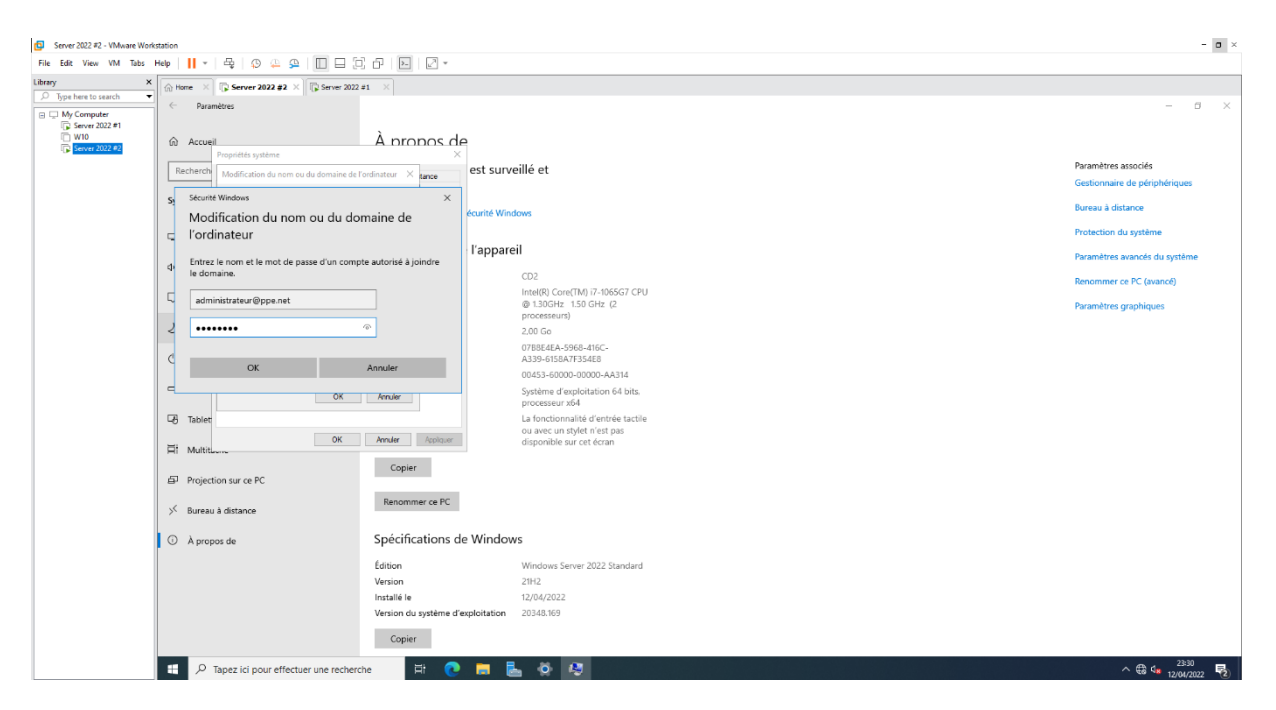

Nous allons reproduire presque à l'identique les étapes que nous avons effectuées plus haut, lors de la création de notre premier contrôleur de domaine CD1. *Certaines phrases seront inchangées.* 

Passer les 3 premières étapes en cliquant sur « **Suivant** » (ce sont des étapes futiles)

| è. | Add | Roles | and | Features | Wizard |
|----|-----|-------|-----|----------|--------|
|----|-----|-------|-----|----------|--------|

| Before You Begin                                                                                      | Select one or more roles to install on the selected server.                                                                                                    |                                                                                                    |
|----------------------------------------------------------------------------------------------------|----------------------------------------------------------------------------------------------------|----------------------------------------------------------------------------------------------------|
| Installation Type<br>Server Selection<br>Server Roles<br>Features<br>AD DS<br>Confirmation<br>Results | Roles         Active Directory Certificate Services         Active Directory Domain Services         Active Directory Federation Services         Active Directory Lightweight Directory Services         Active Directory Rights Management Services         Device Health Attestation         DHCP Server         DNS Server         Fax Server         File and Storage Services (1 of 12 installed)         Host Guardian Service         Hyper-V         Network Controller         Network Policy and Access Services         Print and Document Services         Web Server (IIS)         Windows Deployment Services | Description<br>Active Directory Domain Services<br>(AD DS) stores information about<br>objects on the network and make<br>this information available to users<br>and network administrators. AD D<br>uses domain controllers to give<br>network users access to permitted<br>resources anywhere on the networ<br>through a single logon process. |

#### Pour cette fenêtre laissez les options par défaut.

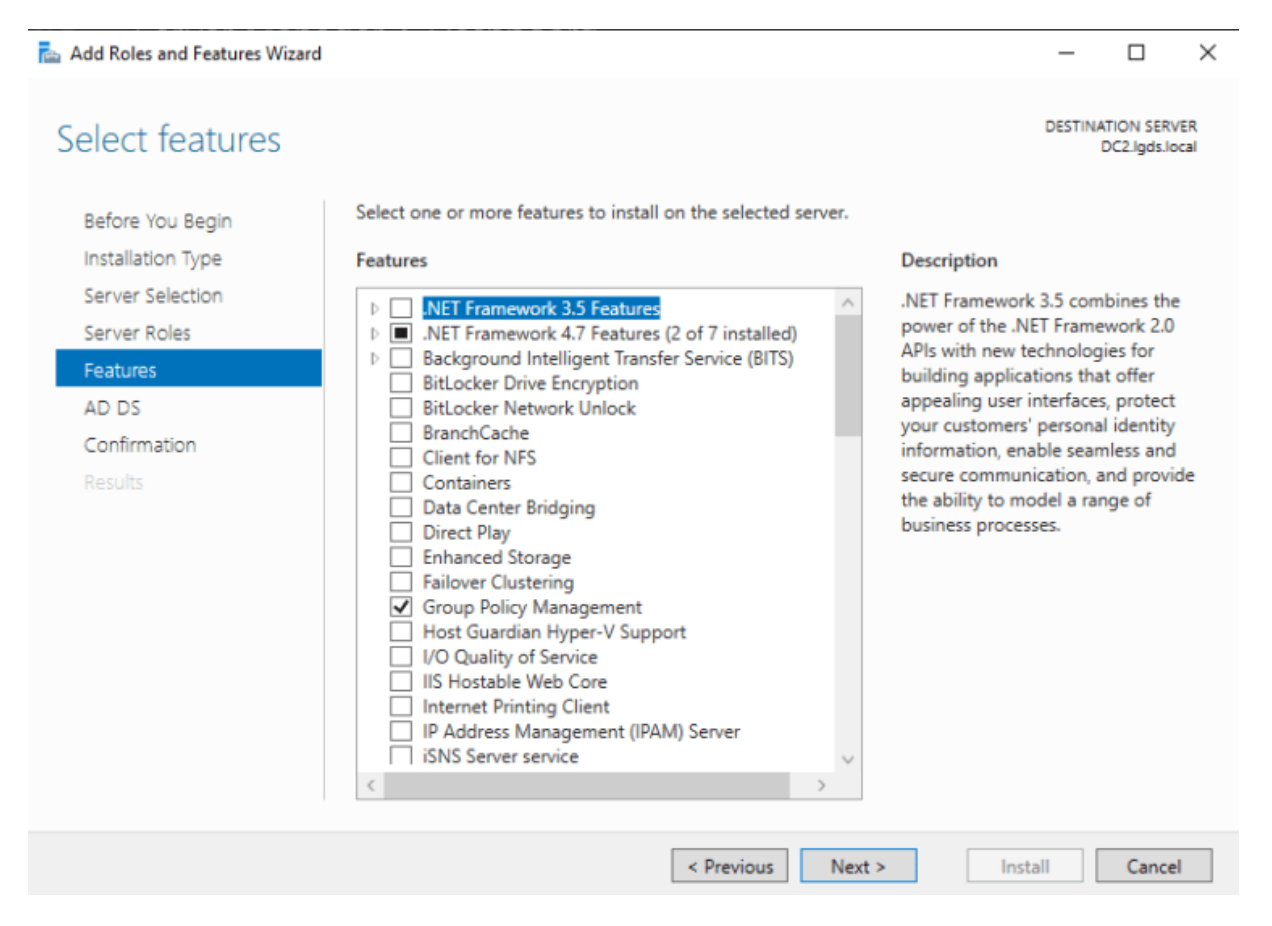

Page 25 sur Error! Unknown switch argument.

#### Pour cette fenêtre laissez les options par défaut.

📥 Add Roles and Features Wizard

```
\times
                                                                                                                   DESTINATION SERVER
Active Directory Domain Services
                                                                                                                          DC2.lgds.local
                                   Active Directory Domain Services (AD DS) stores information about users, computers, and other devices
   Before You Begin
                                   on the network. AD DS helps administrators securely manage this information and facilitates resource
   Installation Type
                                   sharing and collaboration between users.
   Server Selection
                                   Things to note:
   Server Roles
                                   · To help ensure that users can still log on to the network in the case of a server outage, install a
   Features
                                     minimum of two domain controllers for a domain.
                                   · AD DS requires a DNS server to be installed on the network. If you do not have a DNS server
   AD DS
                                     installed, you will be prompted to install the DNS Server role on this machine.
   Confirmation
                                                 Azure Active Directory, a separate online service, can provide simplified identity and
                                                 access management, security reporting, single sign-on to cloud and on-premises web
                                                 apps.
                                                 Learn more about Azure Active Directory
                                                 Configure Office 365 with Azure Active Directory Connect
                                                                         < Previous
                                                                                          Next >
                                                                                                              Install
                                                                                                                             Cancel
```

Cochez l'option « **Restart the destination server** … » car l'acquisition du rôle ADDS nécessite que le serveur redémarre, afin de finaliser la configuration de celui-ci. Cliquez ensuite sur « Install »

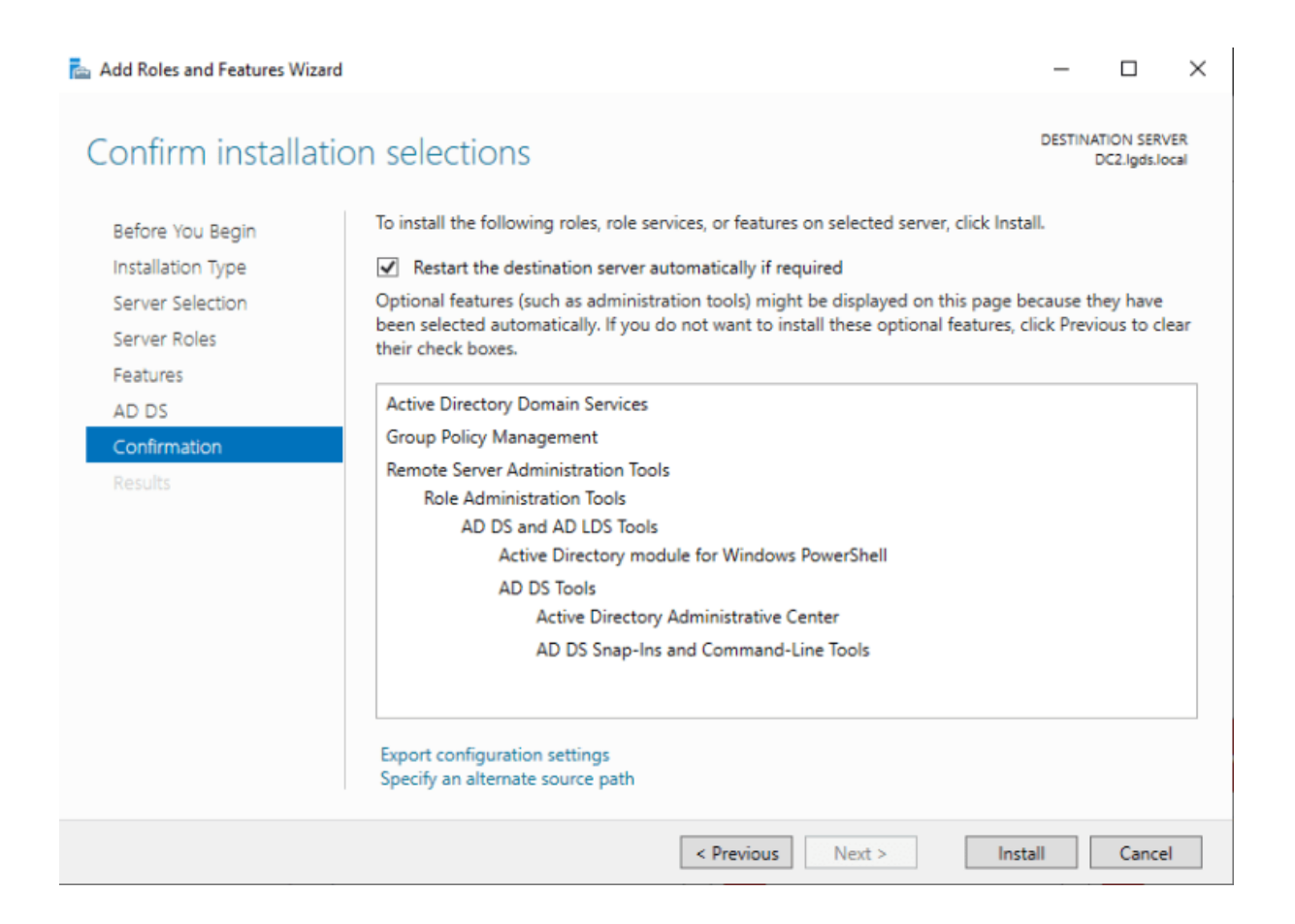

Dès lors que l'installation du rôle ADDS est finie pour CD2, nous devons « **Promouvoir ce serveur en tant que contrôleur de domaine** « , cliquez donc sur cette option.

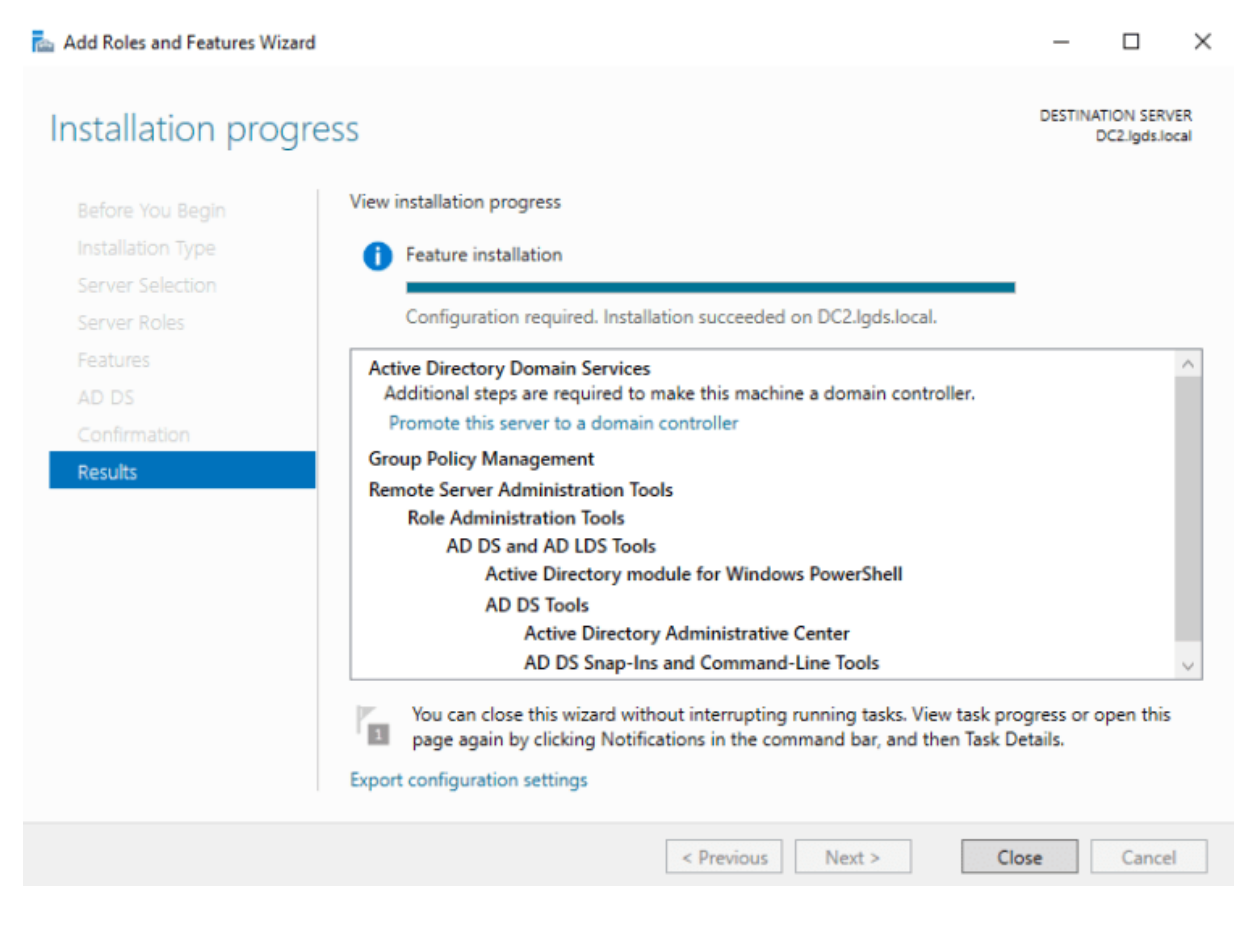

Cette fois-ci nous n'allons pas créer un domaine, (car nous avons déjà créé PPE.net en amont). En revanche, **nous allons ajouter ce futur contrôleur de domaine (CD2) au domaine éxistant** : PPE.net

| Server 2022 #2 - VMware Work         | kstation                               |                                                      |                                                                                                    |                              |              | - 0 ×                                          |
|--------------------------------------|----------------------------------------|------------------------------------------------------|----------------------------------------------------------------------------------------------------|------------------------------|--------------|------------------------------------------------|
| File Edit View VM Tabs               | Help 📔 🖌 🖳                             | 0 4 9 🔲 🗆 🕻                                          | 0 0 1 1 1 2 -                                                                                                    |                              |              |                                                |
| Library X<br>P Type here to search   | 🗇 Home 🗡 🕞 Se                          | erver 2022 #2 × 🕞 Server 202                         | 2#1 ×                                                                                                    |                              |              | - 0 X                                          |
| My Computer  Server 2022 #1  W10     | €∋∙                                    | Gestionnaire de se                                   | rveur • AD DS                                                                                                    |                              |              | - 🍘   🎢 Géree Quibis Alficher Aide             |
| Server 2022 ≠2                       | Tablace 🖡 De                           | tails de la tâche Tous les serveurs                  | and a descelor of other Disasters                                                                                                    | -                            |              |                                                |
|                                      | Serveur                                | Assistant Configuration des servi                    | ces de domaine Active Directory                                                                                                    |                              |              | Autres. ×                                      |
|                                      | Tous les                               | Configuration de o                                   | déploiement                                                                                                    | SERVEUR CIBLE<br>CD2.ppe.net | •            | •                                              |
|                                      | 11 DHCP                                | Configuration de déploie<br>Options du contrôleur de | Sélectionner l'opération de déploiement                                                                                                    |                              | offications  |                                                |
|                                      |                                        |                                                      | <ul> <li>Ajouter un contrôleur de domaine à un domaine existant</li> <li>Ajouter un nouveau domaine à une forêt existante</li> <li>Ajouter une nouvelle forêt</li> </ul> |                              |              |                                                |
|                                      |                                        |                                                      | Spécifiez les informations de domaine pour cette opération                                                                                                    |                              |              |                                                |
|                                      |                                        |                                                      | Domaine :ppe.net                                                                                                    | Sélectionner                 | >            |                                                |
|                                      | 6                                      |                                                      | PPE\Administrateur (Utilisateur actuel)                                                                                                    | Modifier                     |              | TACHER V                                       |
|                                      |                                        |                                                      |                                                                                                    |                              |              |                                                |
|                                      |                                        |                                                      |                                                                                                    |                              |              |                                                |
|                                      |                                        |                                                      | En savoir plus sur les configurations de déploiement                                                                                                    |                              |              |                                                |
|                                      |                                        |                                                      | < Précédent Suivant >                                                                                                    | Installer Annuler            |              |                                                |
|                                      |                                        |                                                      |                                                                                                    |                              |              |                                                |
|                                      |                                        |                                                      |                                                                                                    |                              |              |                                                |
|                                      |                                        | SERVICES<br>Tous les servic                          | es   12 au total                                                                                                    |                              |              | TÁCHES ¥                                       |
|                                      |                                        | Filtrer                                              | ◄ (ii) ▼ (ii)                                                                                                    |                              |              | $\odot$                                        |
|                                      |                                        | Nom du sen                                           | veur Nom complet Nom du service Statut                                                                                                    | Type de démarrage            | 1.0          |                                                |
|                                      | 🗄 🔎 Tapez                              | ici pour effectuer une reche                         | rche 🛱 💽 🗖 🔚                                                                                                    |                              |              | ^ ∰ 4 <mark>#</mark> 2335<br>12/04/2022 ₱      |
| To direct input to this VM, move the | mouse pointer inside or pr<br>DT - BEN | ress Ctrl+G.                                         | 🜔 VMs - OneDrive - O 🛞 🕞 nozedo - Discord                                                                                                    | 5erver 2022 #2 - V           | PPE_2 - Mode | 다 (김 영국 승객 이 이 이 이 이 이 이 이 이 이 이 이 이 이 이 이 이 이 |

Renseignez le **mot de passe** que vous aviez saisi lors de la création de notre premier contrôleur de domaine.

| 🚘 Active Directory Domain Services Configuration Wizard                                                                                                    |                                                                                                    |                                                                                                    |          |                      | $\times$    |
|----------------------------------------------------------------------------------------------------|----------------------------------------------------------------------------------------------------|----------------------------------------------------------------------------------------------------|----------|----------------------|-------------|
| Domain Controller                                                                                                    | <sup>-</sup> Options                                                                                                    |                                                                                                    | TAR<br>D | GET SER<br>C2.lgds.l | VER<br>ocal |
| Deployment Configuration<br>Domain Controller Options<br>DNS Options<br>Additional Options<br>Paths<br>Review Options<br>Prerequisites Check<br>Installation<br>Results | Specify domain controller capabilities an<br>Domain Name System (DNS) server<br>Global Catalog (GC)<br>Read only domain controller (RODC)<br>Site name:<br>Type the Directory Services Restore Mod<br>Password:<br>Confirm password:<br>More about domain controller options | d site information          Default-First-Site-Name       ×         e (DSRM) password         ••••••• |          |                      |             |
|                                                                                                    | < Pre                                                                                                    | vious Next > Insta                                                                                    |          | Cance                |             |

Page 29 sur Error! Unknown switch argument.

**Rappel** : Lorsque vous installez un contrôleur de domaine, vous devez obligatoirement installer le rôle DNS (vous n'avez pas le choix ^^) Normal, étant donné, que le fondement même d'ADDS est d'utiliser des noms de domaines (DNS), pour l'identification au sein d'un réseau.

| 🚘 Active Directory Domain Services Configuration Wizard                                                                                                    | -        |                      | $\times$      |
|----------------------------------------------------------------------------------------------------|----------|----------------------|---------------|
| DNS Options                                                                                                    | TAR<br>D | RGET SEF<br>C2.lgds. | ₹VER<br>local |
| <ul> <li>A delegation for this DNS server cannot be created because the authoritative parent zone cannot be found</li> <li>Deployment Configuration<br/>Domain Controller Options</li> <li>DNS Options</li> <li>Additional Options</li> <li>Paths</li> <li>Review Options</li> <li>Prerequisites Check</li> <li>Installation</li> <li>Results</li> <li>More about DNS delegation</li> </ul> | Show r   | more                 | ×             |
| < Previous Next > Instal                                                                                                    |          | Cance                | el l          |

Page 30 sur Error! Unknown switch argument.

#### Pour cette fenêtre laissez les options par défaut.

| 🚘 Active Directory Domain Services Configuration Wizard                                    |                                                                                                    |                       |          |                      | $\times$ |
|--------------------------------------------------------------------------------------------|----------------------------------------------------------------------------------------------------|-----------------------|----------|----------------------|----------|
| Additional Option                                                                          | S                                                                                                  |                       | TAR<br>D | GET SER<br>C2.lgds.l | VER      |
| Deployment Configuration<br>Domain Controller Options<br>DNS Options<br>Additional Options | Specify Install From Media (IFM) Options Install from media Specify additional replication options |                       |          |                      |          |
| Paths                                                                                      | Replicate from:                                                                                    | Any domain controller |          |                      | ~        |
| Review Options                                                                             |                                                                                                    |                       |          |                      |          |
| Prerequisites Check                                                                        |                                                                                                    |                       |          |                      |          |
| Installation                                                                               |                                                                                                    |                       |          |                      |          |
| Results                                                                                    |                                                                                                    |                       |          |                      |          |
|                                                                                            |                                                                                                    |                       |          |                      |          |
|                                                                                            |                                                                                                    |                       |          |                      |          |
|                                                                                            |                                                                                                    |                       |          |                      |          |
|                                                                                            |                                                                                                    |                       |          |                      |          |
|                                                                                            |                                                                                                    |                       |          |                      |          |
|                                                                                            |                                                                                                    |                       |          |                      |          |
|                                                                                            | More about additional options                                                                      |                       |          |                      |          |
|                                                                                            | < Pre                                                                                              | vious Next > Inst     | all      | Cance                | 1        |

Après avoir vérifié que vous avez bien renseigné les bonnes informations, durant le processus d'installation, Windows Server vous présente une fiche récapitulative de ce que vous avez renseigné.

| 🚘 Active Directory Domain Services                                                                                                    | Configuration Wizard –                                                                                                    | ×             |
|----------------------------------------------------------------------------------------------------|----------------------------------------------------------------------------------------------------|---------------|
| Review Options                                                                                                    | TARGET SER<br>DC2.lgds.                                                                                                    | tVER<br>local |
| Deployment Configuration<br>Domain Controller Options<br>DNS Options<br>Additional Options<br>Paths<br>Review Options<br>Prerequisites Check<br>Installation<br>Results | Review your selections:<br>Configure this server as an additional Active Directory domain controller for the domain<br>"Igds.local".<br>Site Name: Default-First-Site-Name<br>Additional Options:<br>Read-only domain controller: No<br>Global catalog: Yes<br>DNS Server: Yes<br>Update DNS Delegation: No<br>Source domain controller: any writable domain controller<br>These settings can be exported to a Windows PowerShell script to automate<br>additional installations | ~<br>*        |
|                                                                                                    | More about installation options                                                                                                    |               |
|                                                                                                    | < Previous Next > Install Cance                                                                                                    | 1             |

Dès lors, une étape de vérification est enclanchée. Une fois que celle-ci est passée, vous pouvez cliquez sur « **install** »

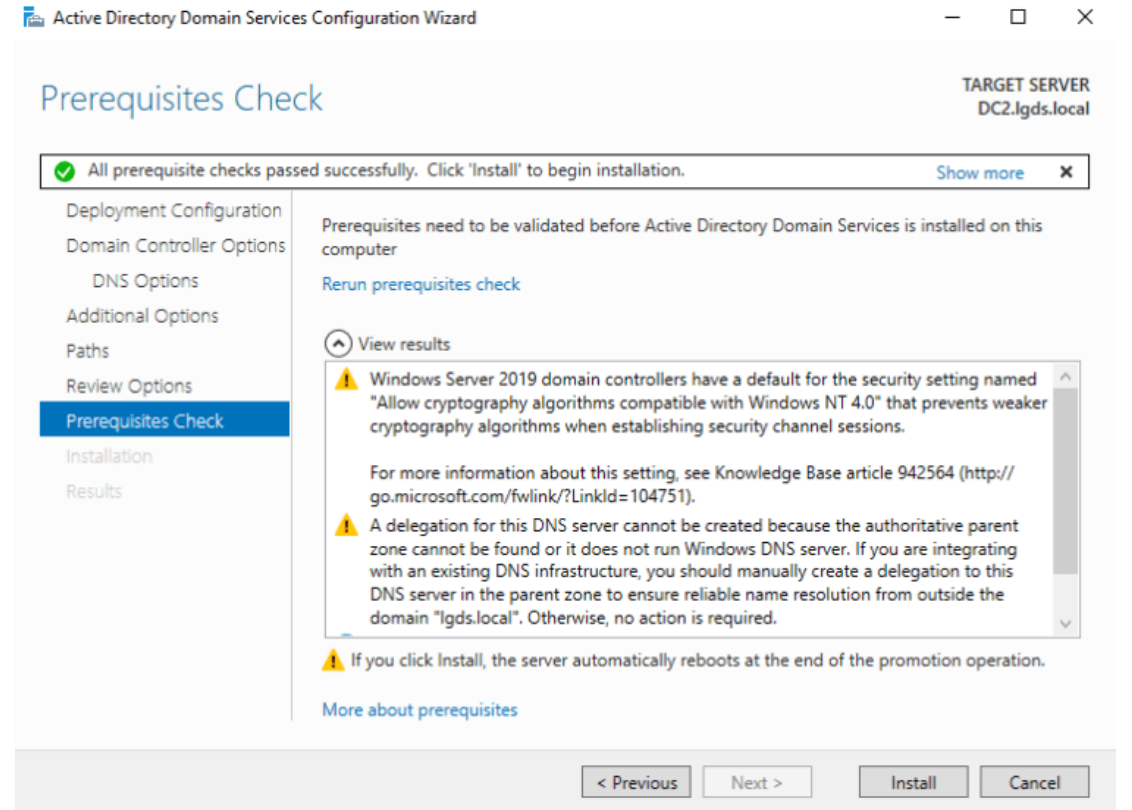

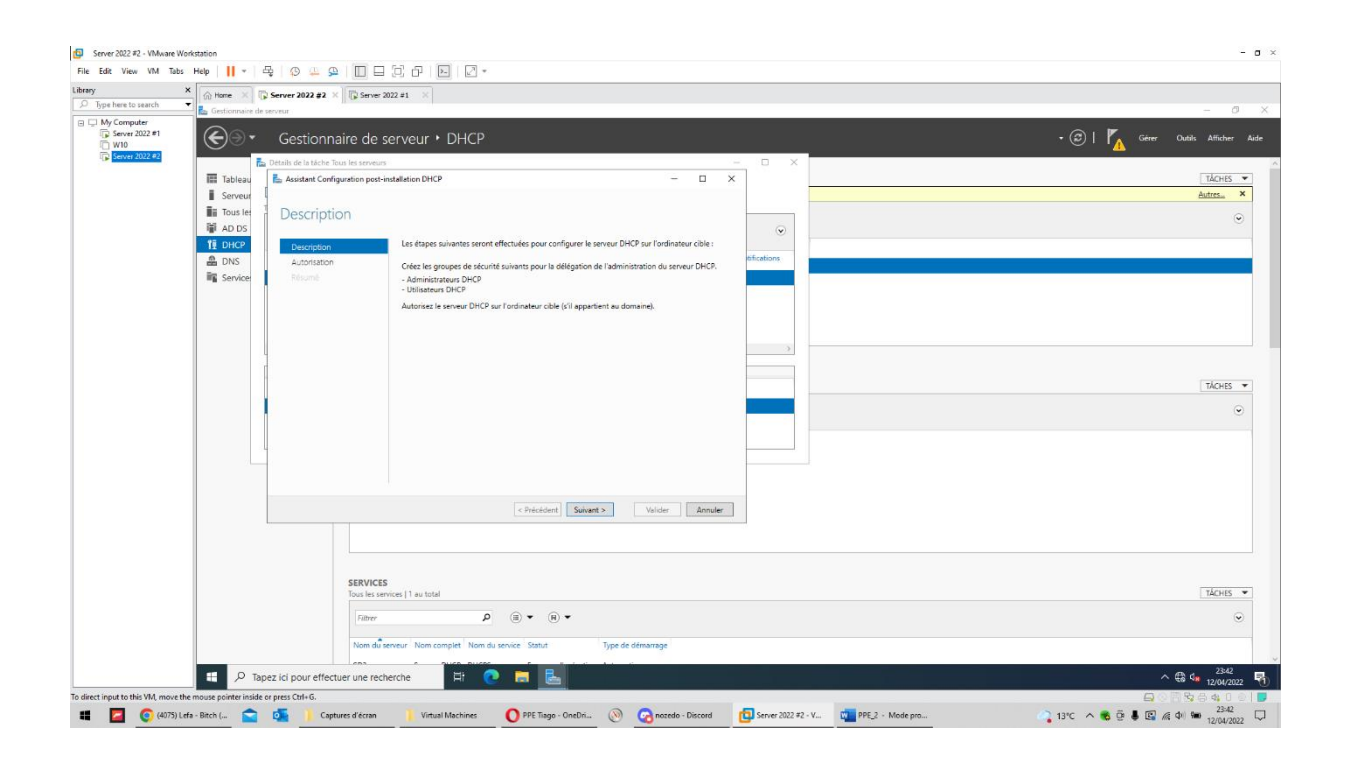

Page 33 sur Error! Unknown switch argument.

| Server 2022 #2 - VMware Workstation                                        |                                                                                                    | - a ×                                             |
|----------------------------------------------------------------------------|----------------------------------------------------------------------------------------------------|---------------------------------------------------|
| File Edit View VM Tabs Help   📙 🛪   🛱   🔅 🚇 🚇                              |                                                                                                    |                                                   |
| Library X Home X Server 2022 #2 X                                          | 🕼 Server 2022 #1 🛛 🗙                                                                                    |                                                   |
| Contraction Search Contraction Contraction Search                          |                                                                                                    | - Ø ×                                             |
| My Computer     Server 2022 #1     W10     Gestionne                       | aire de serveur • DHCP                                                                                  | • 🕄   🌇 Gérer Outdis Alfacher Aide                |
| Détails de la tâche Te                                                     | uus les serveurs – 🗆 🗙                                                                                  |                                                   |
| Tableau 📥 Assistant Confi                                                  | guration post-installation DHCP - C                                                                     | TÁCHES 🔻                                          |
| Serveur                                                                    |                                                                                                    | Autres ×                                          |
| Autorisat                                                                  | ion                                                                                                    | $\odot$                                           |
| 1 DHCP                                                                     | Spécifiez les informations d'identification à utiliser pour autoriser ce serveur DHCP dans les services |                                                   |
| DNS Autorisation                                                           | AD DS. Offications                                                                                      |                                                   |
| Service: Résumé                                                            | Utiliser les informations d'identification de l'utilisateur suivant                                     |                                                   |
|                                                                            | Nom d'utilizateur                                                                                       |                                                   |
|                                                                            |                                                                                                    |                                                   |
|                                                                            | Utiliser d'autres informations d'identification                                                         |                                                   |
|                                                                            | Nom d'utilisateur : PPE\administrateur Spécifier >                                                      |                                                   |
|                                                                            |                                                                                                    |                                                   |
|                                                                            | O Ignorer l'autorisation AD                                                                             | TÁCHES 🔻                                          |
|                                                                            |                                                                                                    | •                                                 |
|                                                                            |                                                                                                    |                                                   |
|                                                                            |                                                                                                    |                                                   |
|                                                                            |                                                                                                    |                                                   |
|                                                                            |                                                                                                    |                                                   |
|                                                                            | e Driedent Scients Validar Annular                                                                      |                                                   |
|                                                                            | Critecourie Survaire - Vandel Pointoiei                                                                 |                                                   |
|                                                                            |                                                                                                    |                                                   |
|                                                                            |                                                                                                    |                                                   |
|                                                                            | SERVICES                                                                                                |                                                   |
|                                                                            | Tous les services   1 au total                                                                          | TÁCHES 🔻                                          |
|                                                                            | Filtrer D 🗑 🛪 🕅 🕶                                                                                       | $\odot$                                           |
|                                                                            |                                                                                                    |                                                   |
|                                                                            | Nom du serveur Hum compret Hum ou service assout lype de demarage                                       | ~                                                 |
| P Tapez ici pour effect                                                    | uer une recherche 🛛 🕂 💽 📃                                                                               | ^ ∰ d <mark>₂ <sup>2342</sup> ₹</mark> 1)         |
| To direct input to this VM, move the mouse pointer inside or press Ctrl+G. |                                                                                                    | 📮 🛇 🗒 🕏 중 44 0                                    |
| 📲 🔽 🧿 (4075) Lefa - Bitch ( 室 💁 📜 Capt                                     | ures d'écran 🤰 Virtual Machines 🜔 PPE Tiago - OneDri 🛞 👩 nozedo - Discord 📴 Server 2022 #2              | V 🕎 PPE_2 - Mode pro 🐴 13°C 🔨 🕏 🖗 🕼 🌾 🗇 🐜 23:42 🖓 |

| Server 2022 #1 - VMware Wor                                     | #1 - YMware Workstation                                                                                                    |                      |                    |                     |                                        |                                                                                                    |                      |                                  |                                  |                  |          |                 |         |       |
|-----------------------------------------------------------------|----------------------------------------------------------------------------------------------------|----------------------|--------------------|---------------------|----------------------------------------|----------------------------------------------------------------------------------------------------|----------------------|----------------------------------|----------------------------------|------------------|----------|-----------------|---------|-------|
| File Eds View VM Tass Help   ] • 句 (0 ① 요 ) [ ] 日 贷 ⑦   图   ② - |                                                                                                    |                      |                    |                     |                                        |                                                                                                    |                      |                                  |                                  |                  |          |                 |         |       |
| Library ×                                                       | 🕼 Home 🛛 🕞 W10 🗡 🕞 Si                                                                                                    | erver 2022 #1 ×      | Server 2022 #2 ×   |                     |                                        |                                                                                                    |                      |                                  |                                  |                  |          |                 |         |       |
| B C My Computer                                                 | Erbier Artion Affirhane ?                                                                                                    |                      |                    |                     |                                        |                                                                                                    |                      |                                  |                                  |                  |          |                 |         | a ×   |
| Server 2022 #1                                                  | ← ↔ 2 m 0 → 2 m                                                                                                    |                      |                    |                     |                                        |                                                                                                    |                      |                                  |                                  |                  |          |                 |         |       |
| 🕞 W10                                                           | 9 DHCP                                                                                                    | Adresse IP du client | Nom                | Expiration du bail  | Type                                   | ID unique                                                                                                    | Description          | Protection d'accès réseau        | Expiration de la période d'essai | Profil du filtre | Stratégi | Actions         |         |       |
|                                                                 | ✓ iii cd1.ppe.net<br>✓ iiii IPv4                                                                                                    | 192.168.130.151      | Blade_de_Thomas.p. | 12/05/2022 23:25:55 | DHCP                                   | 005056c00                                                                                                    |                      | Accès complet                    | N/D                              | Aucun            |          | Baux d'adresses |         | •     |
|                                                                 | Étendue [192.168.130.0]                                                                                                    | 192.168.130.176      | PC1.ppe.net        | 13/04/2022 01:06:03 | DHCP                                   | 000c2992f                                                                                                    |                      | Accès complet                    | N/D                              | Autorisation     |          | Autres actions  |         | •     |
|                                                                 | Baux d'adresses                                                                                                    |                      |                    |                     | Configurer un base                     | ulement                                                                                                    |                      |                                  |                                  |                  |          |                 |         |       |
|                                                                 | <ul> <li>Reservations</li> <li>Options of electronics</li> <li>Strategies</li> <li>Options de serveur</li> <li>Strategies</li> <li>Strategies</li> <li>Mines</li> <li>Mines</li> <li>Mines</li> </ul> |                      |                    |                     | Spécifier le ser                       | veur partenaire i                                                                                                    | utiliser pour le     | e basculement                    | 1 and 1                          |                  |          |                 |         |       |
|                                                                 |                                                                                                    |                      |                    |                     |                                        |                                                                                                    |                      |                                  |                                  |                  |          |                 |         |       |
|                                                                 |                                                                                                    |                      |                    |                     | Indiquez le nom o                      | Thôte ou l'adresse l                                                                                                    | P du serveur DHC     | P partenaire à utiliser pour la  |                                  |                  |          |                 |         |       |
|                                                                 |                                                                                                    |                      |                    |                     | Configuration du<br>Vous pouvez effe   | basculement.<br>Ictuer votre sélectio                                                                                              | n parmi la liste des | serveurs avec une configuration  | de                               |                  |          |                 |         |       |
|                                                                 |                                                                                                    |                      |                    |                     | basculement exis<br>liste des serveurs | basculement existant, ou vous pouvez rechercher et sélectionner le serveur approprié dans la<br>liste des serveurs DHCP autorisés. |                      |                                  |                                  |                  |          |                 |         |       |
|                                                                 |                                                                                                    |                      |                    |                     | Vous pouvez egi                        | sement taper le non                                                                                                    | d'hôte ou l'adres    | ee IP du serveur partenaire.     |                                  |                  |          |                 |         |       |
|                                                                 |                                                                                                    |                      |                    |                     | Réutiliser les                         | relations de bascule                                                                                                    | ment existantes o    | onfigurées avec ce serveur (e ca | is sector                        |                  |          |                 |         |       |
|                                                                 |                                                                                                    |                      |                    |                     | échéant).                              |                                                                                                    |                      |                                  |                                  |                  |          |                 |         |       |
|                                                                 |                                                                                                    |                      |                    |                     |                                        |                                                                                                    |                      |                                  |                                  |                  |          |                 |         |       |
|                                                                 |                                                                                                    |                      |                    |                     |                                        |                                                                                                    |                      |                                  |                                  |                  |          |                 |         |       |
|                                                                 |                                                                                                    |                      |                    |                     |                                        |                                                                                                    |                      |                                  |                                  |                  |          |                 |         |       |
|                                                                 |                                                                                                    |                      |                    |                     |                                        |                                                                                                    |                      |                                  |                                  |                  |          |                 |         |       |
|                                                                 |                                                                                                    |                      |                    |                     |                                        |                                                                                                    |                      |                                  |                                  |                  |          |                 |         |       |
|                                                                 |                                                                                                    |                      |                    |                     |                                        |                                                                                                    |                      |                                  |                                  |                  |          |                 |         |       |
|                                                                 |                                                                                                    |                      |                    |                     |                                        |                                                                                                    |                      |                                  |                                  |                  |          |                 |         |       |
|                                                                 |                                                                                                    |                      |                    |                     |                                        |                                                                                                    |                      |                                  |                                  |                  |          |                 |         |       |
|                                                                 |                                                                                                    |                      |                    |                     |                                        |                                                                                                    | < Pré                | oédent Suivant > A               | nnuler                           |                  |          |                 |         |       |
|                                                                 |                                                                                                    |                      |                    |                     |                                        |                                                                                                    |                      |                                  |                                  |                  |          |                 |         |       |
|                                                                 |                                                                                                    |                      |                    |                     |                                        |                                                                                                    |                      |                                  |                                  |                  |          |                 |         |       |
|                                                                 |                                                                                                    |                      |                    |                     |                                        |                                                                                                    |                      |                                  |                                  |                  |          |                 |         |       |
|                                                                 |                                                                                                    |                      |                    |                     |                                        |                                                                                                    |                      |                                  |                                  |                  |          |                 |         |       |
|                                                                 | < >                                                                                                    | ٢                    |                    |                     |                                        |                                                                                                    |                      |                                  |                                  |                  | >        |                 |         |       |
|                                                                 |                                                                                                    |                      |                    |                     |                                        |                                                                                                    |                      |                                  |                                  |                  |          | . 00:10         |         |       |
|                                                                 | Chapez ici pour effe                                                                                                    | ectuer une recherch  | e At               | C 🗖 📴               | <u> </u>                               |                                                                                                    |                      |                                  |                                  |                  |          | ~ 63            | 13/04/2 | 022 😢 |
| To direct input to this VM, move the                            | mouse pointer inside or press Ctrl+G.                                                                                                    |                      |                    | 0                   |                                        |                                                                                                    |                      |                                  |                                  |                  | ~        |                 | 00:1    |       |
| Windows                                                         | Server 20 🔛 💁 📙 Ca                                                                                                    | iptures d'écran      | Virtual Machines   | O PPÉ Tiago - One   | ow 🔘 🌀                                 | nozedo - Discord                                                                                                    | Serv                 | er 2022 #1 - V PPE               | _2 - Mode pr C:\WIND             | OWS\syst         | 13°C     | ^ 🖲 🖢 🖷 🔛 🛝 🕸   | 13/04/2 | 022   |

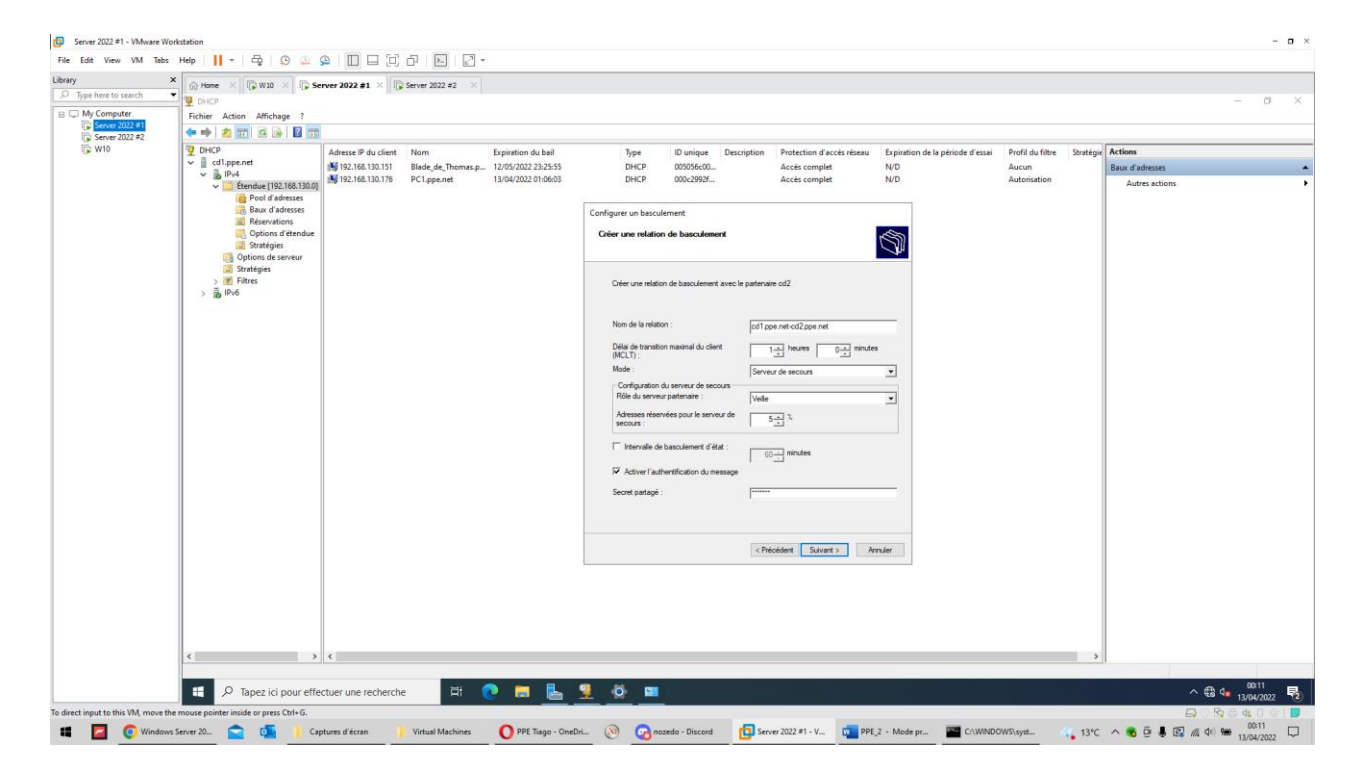

Le serveur va redémarrer une fois automatiquement, afin d'appliquer les modifications. Vous verrez ensuite le rôle ADDS + DNS + DHCP installé avec succès depuis la console du server manager de votre serveur CD2.

## VI. Etape 6 – Vérification de la Redondance

Connexion à l'utilisateur

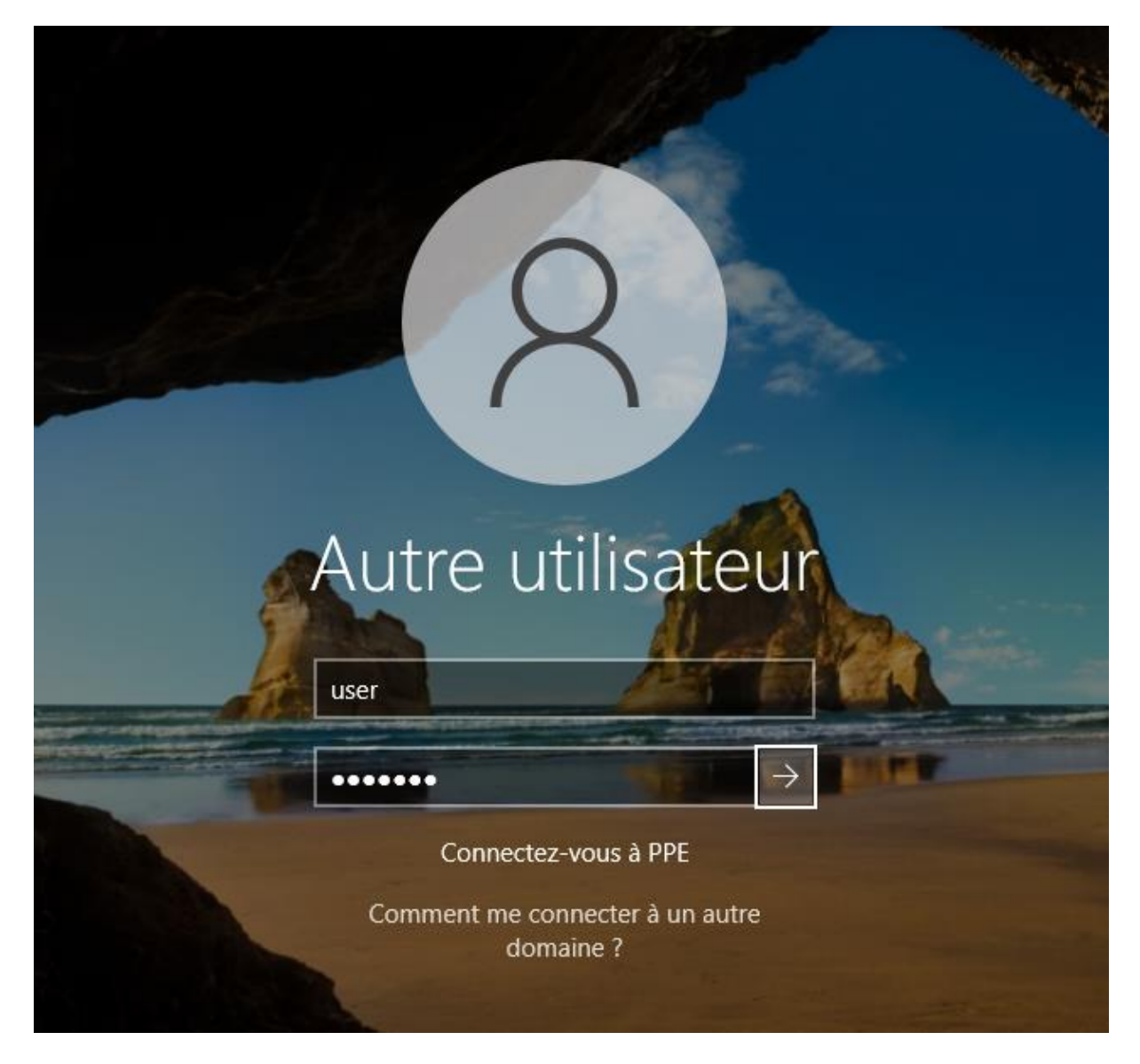

A l'aide de la commande ipconfig /all je vérifie que mon client reçois bien les infos depuis le bon serveur en l'occurrence ici CD1 (192.168.130.100)

```
Invite de commandes
```

Microsoft Windows [version 10.0.19044.1288] (c) Microsoft Corporation. Tous droits réservés. C:\Users\user≻ipconfig /all Configuration IP de Windows Nom de l'hôte . . . . . . . . . . . PC1 Suffixe DNS principal . . . . . : ppe.net Type de noeud. . . . . . . . . . . Hybride Routage IP activé . . . . . . . . . Non Proxy WINS activé . . . . . . . . . . . . . Non Liste de recherche du suffixe DNS.: ppe.net Carte Ethernet Ethernet0 : Suffixe DNS propre à la connexion. . . : ppe.net Description. . . . . . . . . . . . . . . . . Intel(R) 82574L Gigabit Network Connection DHCP activé. . . . . . . . . . . . . Oui Configuration automatique activée. . . : Oui Adresse IPv6 de liaison locale. . . . : fe80::610e:3e3c:7551:ad7a%5(préféré) Masque de sous-réseau. . . . . . . . . . . . 255.255.255.0 NetBIOS sur Tcpip. . . . . . . . . . . . . . Activé Carte Ethernet Connexion réseau Bluetooth : Statut du média. . . . . . . . . . . . Média déconnecté Configuration automatique activée. . . : Oui

Ensuite j'éteins le serveur CD1 et rentre à zdnouveau la commande ipconfig /all, on peut apercevoir que le serveur CD2 (192.168.130.101) a pris le relais automatiquement après quelque seconde

```
Invite de commandes
Microsoft Windows [version 10.0.19044.1288]
(c) Microsoft Corporation. Tous droits réservés.
C:\Users\user≻ipconfig /all
Configuration IP de Windows
 Nom de l'hôte . . . . . . . . . . . PC1
Suffixe DNS principal . . . . : ppe.net
Type de noeud. . . . . . . . . . . . . . . . Hybride
 Routage IP activé . . . . . . . . . . Non
Proxy WINS activé . . . . . . . . . . . . Non
  Liste de recherche du suffixe DNS.: ppe.net
Carte Ethernet Ethernet0 :
  Suffixe DNS propre à la connexion. . . : ppe.net
  Adresse IPv6 de liaison locale. . . . : fe80::610e:3e3c:7551:ad7a%5(préféré)
  Masque de sous-réseau. . . . . . . . . . . . 255.255.255.0
 192.168.130.101
NetBIOS sur Tcpip. . . . . . . . . . . . Activé
Carte Ethernet Connexion réseau Bluetooth :
  Statut du média. . . . . . . . . . . . . Média déconnecté
  Suffixe DNS propre à la connexion. . . :
  Description. . . . . . . . . . . . . . Bluetooth Device (Personal Area Network)
  Configuration automatique activée. . . : Oui
C:\Users\user>
```